Tools for Radio

# LogMerge for XStudio, DCS & Maestro

© Copyright 1996-2011 C-R Media, All Rights Reserved

## LogMerge for XStudio, DCS & Maestro

#### © Copyright 1996-2011 C-R Media, All Rights Reserved

All rights reserved. No parts of this work may be reproduced in any form or by any means - graphic, electronic, or mechanical, including photocopying, recording, taping, or information storage and retrieval systems - without the written permission of the publisher.

Products that are referred to in this document may be either trademarks and/or registered trademarks of the respective owners. The publisher and the author make no claim to these trademarks.

While every precaution has been taken in the preparation of this document, the publisher and the author assume no responsibility for errors or omissions, or for damages resulting from the use of information contained in this document or from the use of programs and source code that may accompany it. In no event shall the publisher and the author be liable for any loss of profit or any other commercial damage caused or alleged to have been caused directly or indirectly by this document.

Printed: June 2011 in Eden Prairie, MN USA.

#### Publisher

**Rich Habedank** 

#### Special thanks to:

All those who have offered insights and suggestions for enhancement of this product.

#### Printed

June 2011 in Eden Prairie, MN USA

## **Table of Contents**

| Part I    | Welcome to LogMerge!                              | 6        |
|-----------|---------------------------------------------------|----------|
| Part II   | Introduction                                      | 8        |
| 1         | Features                                          | 8        |
| 2         | What's New in LogMerge                            | 9        |
| 3         | License and Warranty                              | 11       |
| Part III  | Installation                                      | 15       |
| 1         | System Requirements                               | 15       |
| 2         | Installing, Updating or Removing LogMerge         | 15       |
| Part IV   | Configuration                                     | 19       |
| 1         | Station Configuration                             | 19       |
| 2         | User Preferences                                  |          |
| Part V    | Operation - Using LogMerge                        | 26       |
| 1         | Manual Merging of Logs                            | 29       |
| Part VI   | Reference                                         | 31       |
| 1         | Traffic System Setup                              | 31       |
| 2         | Music System Setup                                | 34       |
|           | Music 1 Setup<br>MusicMaster System Setup         | 35<br>36 |
|           | MusicPro System Setup                             | 40       |
|           | POWERGOLD System Setup<br>Results 98 System Setup |          |
|           | Selector System Setup                             |          |
| 3         | LogMerge Utilities                                |          |
| 4         | Voice Track Sample Grid                           |          |
| 5         |                                                   |          |
| Part VII  | TroubleShooting                                   | 63       |
| 1         | Selector - Linker Output Formatting               | 64       |
| Part VIII | Contacting dcsTools.com                           | 67       |
| Part IX   | Appendices                                        | 69       |
| 1         | Registering LogMerge                              | 69       |
| 2         | LogMerge INI File                                 | 70       |

## LogMerge for XStudio, DCS & Maestro

4

| 3 | Command-Line Switches | 74 |
|---|-----------------------|----|
| 4 | Revision History      |    |
|   | Index                 | 80 |

Welcome to LogMerge!

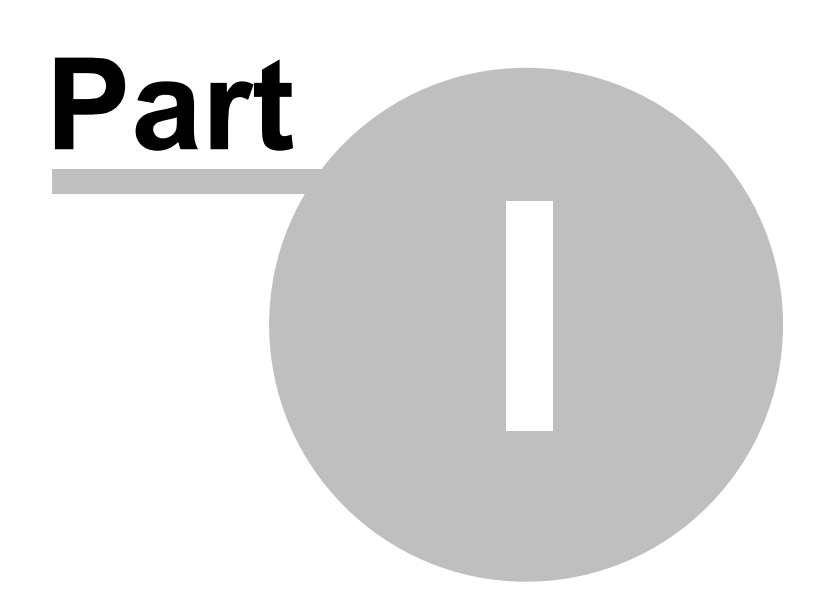

LogMerge is the original traffic and music log merge utility for DCS, Maestro and XStudio. An audio inventory, if available at merge time, is used to validate the log for missing or out-of-date audio. LogMerge checks for items on the traffic log that did not make it to the finished log, and time-corrects logged elements, producing a list of unresolvable errors for operator attention. LogMerge supports most popular music scheduling and traffic systems.

#### Copyrights and Trademarks

#### Copyrights

6

Copyright © 1996-2011 C-R Media. All rights reserved.

Portions copyright © Microsoft Corporation. All rights reserved.

Information in this document is subject to change without notice. The software described in this document is furnished under a license agreement or nondisclosure agreement. The software may be used or copied only in accordance with the terms of those agreements. No part of this publication may be reproduced, stored in a retrieval system, or transmitted in any form or any means electronic or mechanical, including photocopying and recording for any purpose other than the purchaser's personal use without the written permission of C-R Media.

C-R Media 8494 Saratoga Lane Eden Prairie, MN 55347 USA

#### Trademarks

DCS<sup>™</sup> and Maestro<sup>™</sup> are trademarks of WideOrbit, Inc., San Francisco, CA (formerly Computer Concepts Corporation, Lenexa, KS, dMarc Broadcasting, Newport Beach, CA and Google, Inc., Mountain View, CA)

Windows 95<sup>®</sup>, Windows 98<sup>®</sup>, Windows Me<sup>®</sup>, Windows NT<sup>®</sup>, Windows 2000<sup>®</sup>, Windows XP<sup>®</sup>, Windows Server 2003<sup>®</sup>, Windows Vista<sup>®</sup>, Windows Server 2008<sup>®</sup> and Windows 7<sup>®</sup> are registered trademarks of Microsoft Corporation.

Other brands and their products are trademarks or registered trademarks of their respective holders and should be noted as such.

dcsTools.com is a leading provider of utilities and tools for DCS<sup>™</sup> and Maestro<sup>™</sup> Systems. Our innovative software solutions and custom hardware solutions are used world-wide to enhance the usability and life of these products.

Introduction

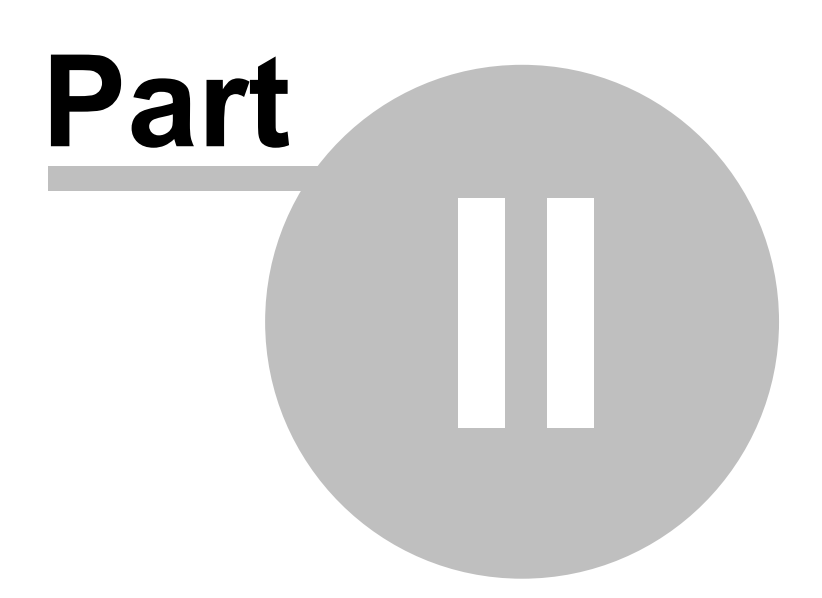

LogMerge is a conversion and merge utility designed to provide the DCS, Maestro or XStudio user with a method of merging a music log (output by a music scheduling system) and a traffic log (output by a traffic system) into a single file that meets the structural requirements of the DCS Generic Log File specification v1.5, as published by Computer Concepts Corporation.

LogMerge supports most popular traffic and music scheduling systems and features advanced errorchecking and control over the process of merging dissimilar source logs to produce a ready-for-airplay broadcast log.

The general sequence is: user exports a music log to a defined format, exports the traffic log to a defined format, and then runs LogMerge. LogMerge reads each of the source files (music log and traffic log). The two source files are then merged and output as DCS, Maestro or XStudio generic log file (all use the same file format). As the file is being written to the target directory in the DCS Generic Log File format, a separate file is created to document errors.

#### Supported Music, Traffic Systems

Music scheduling systems currently supported include Music Master (formerly MusicScan) Type 1 and Type 2, POWERGOLD, MusicPro, Music 1, Results 98 and Selector™.

Traffic systems supported include Computer Concepts and any other traffic system capable of exporting its log to the DCS Generic Log File format - most of the major traffic system vendors make available such an export.

## 2.1 Features

8

LogMerge, in addition to merging your music and traffic log files, provides additional features to make the process easier and more accurate:

- **Inventory checking** the log contents are compared to DCS, Maestro or XStudio inventory to check for availability and date range.
- Verification of merged log versus original traffic log to ensure all original source traffic log commercials are on the finished log.
- Support of direct cart calls from the Music log file.
- Support of Load Directives from the Music log file.
- Support of Execute Functions from the Music log file.
- Automatic macro conversion of DCS, Maestro, and XStudio macro characters for day, hour, and voice number.
- The finished output file can be used without editing, although inspection is highly recommended.
- You can re-merge the logs and overwrite the previous log, even the current day log in-use.
- Log preview view the log after merging in a built-in viewer. Information includes hourly content totals, helpful in determining whether or not a given log will perform as desired.
- Supported music scheduling systems include: Music Master (formerly MusicScan) Type 1 and Type 2, POWERGOLD, MusicPro, Music 1, Results 98 and Selector™.

9

## 2.2 What's New in LogMerge

Here are the latest changes, enhancements and corrections to LogMerge by version number and date. For information on less-recent changes and enhancements, see the <u>Revision History</u> topic.

#### Version 5.7.1.40 - 06/06/2011

1. Registration validation would fail when pasting the registration key into the Registration Code field. This problem has been corrected.

#### Version 5.7.0.35 - 10/4/2010

- 1. This version contains all changes, fixes and improvements since version **5.2**. LogMerge is now a 32-bit only application. 16-bit versions of LogMerge are no longer maintained.
- RCS' Linker product is now supported with a separate custom identifier for Linker traffic records. LogMerge expects to see the characters "^^" as the first two characters in a combined music and traffic file exported by Selector when Linker is being used. In this scenario, LogMerge is basically used to reformat and validate the log for use with XStudio, DCS or Maestro. Review the topic <u>Selector System Setup</u> for additional information.
- 3. Conversion of cart numbers beginning with "HC" (HC??) is implemented for RCS' Linker traffic records. Matching cart numbers are converted to a log note that Maestro will interpret as a "live read" text file. The resulting file name is the original cart number plus the extension ".DCR". Linker traffic records are interpreted by LogMerge when the characters "^^" are the record identifier in the combined source Selector output file.
- 4. Selector output files that contain completely blank lines are now processed correctly. The blank lines are skipped by LogMerge.
- 5. A new record type ("**W**") has been defined for MusicMaster output files. This record type can be used by Wide Orbit traffic system users to ensure the traffic system's "Sequence Number" makes it through to the log file produced by LogMerge. This record type is used when MusicMaster is combining both the music and traffic logs before producing an output file used by LogMerge.
- 6. MusicMaster exported cart numbers beginning with the letter "H" (H???) is implemented. Matching cart numbers are converted to a log note that Maestro will interpret as a "live read" text file. The resulting file name is the original cart number plus the extension ".DCR".
- 7. The help documentation has been updated to work with Windows Vista & Windows 7. These operating systems do not, as a default, support the traditional help file (\*.HLP). The help documentation is now supplied as a compiled HTML file (\*.CHM).

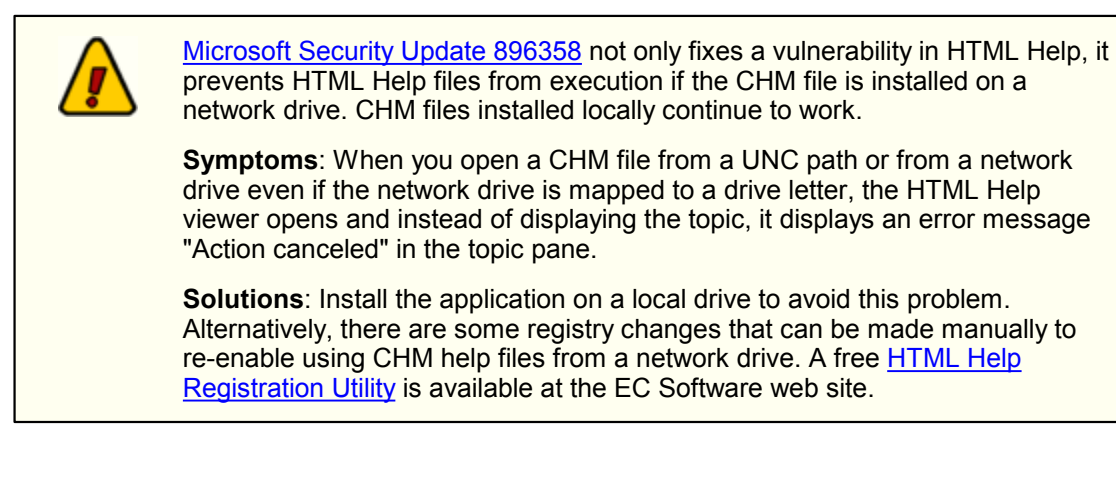

8. Minor cosmetic improvements have been made, mainly for users running Windows XP, Vista or Windows 7.

## 2.3 License and Warranty

PLEASE READ THIS DOCUMENT CAREFULLY. BY INSTALLING AND USING THE SOFTWARE, YOU ARE AGREEING TO BECOME BOUND BY THE TERMS OF THIS AGREEMENT. IF YOU DO NOT AGREE TO THE TERMS OF THE AGREEMENT, PLEASE DO NOT INSTALL OR USE THE SOFTWARE.

This is a legal agreement between you and C-R Media. This Agreement states the terms and conditions upon which C-R Media offers to license the software. Whether contained in the disk package or having been pre-loaded by C-R Media on the machine's hard drive, together with all related documentation and accompanying items including, but not limited to, the executable programs, drivers, libraries and data files associated with such programs (collectively, the "Software").

#### LICENSE

**Grant of License**. The Software is licensed, not sold, to you for use only under the terms of this Agreement. You own the disk or other media on which the Software is originally or subsequently recorded or fixed; but, as between you and C-R Media (and, to the extent applicable, its licensors), C-R Media retains all title to and ownership of the Software and reserves all rights not expressly granted to you.

**For Use on a Single Computer**. You may use the Software only on a single computer by a single user at any one time. You may transfer the machine-readable portion of the Software from one computer to another computer, provided that

- (a) the Software (including any portion or copy thereof) is erased from the first computer, and
- (b) there is no possibility that the Software will be used on more than one computer at a time.

**Stand-alone Basis**. You may use the Software only on a stand-alone basis, such that the Software and the functions it provides are accessible only to persons who are physically present at the location of the computer on which the Software is loaded. You may not allow the Software or its functions to be accessed remotely, or transmit all or any portion of the Software through any network or communication line.

**One Archival Copy**. You may make one (1) archival copy of the machine-readable portion of the Software for backup purposes only in support of your use of the Software on a single computer, provided that you reproduce on the copy all copyright and other proprietary rights notices included on the originals of the Software.

**No Merger or Integration**. You may not merge any portion of the Software into, or integrate any portion of the Software with, any other program, except to the extent expressly permitted by the laws of the jurisdiction where you are located. Any portion of the Software merged into or integrated with another program, if any, will continue to be subject to the terms and conditions of this Agreement, and you must reproduce on the merged or integrated portion all copyright and other proprietary rights notices included on the originals of the Software.

**Network Version**. If you have purchased a "network" version of the Software, this Agreement applies to the installation of the Software on a single "file server". It may not be copied onto multiple systems. Each "node" connected to the "file server" must also have its own license of a "node copy" of the Software, which becomes a license only for that specific "node".

Transfer of License. You may transfer your license of the Software, provided that

- (a) you transfer all portions of the Software or copies thereof,
- (b) you do not retain any portion of the Software or any copy thereof, and,
- (c) the transferee reads and agrees to be bound by the terms and conditions of this Agreement.

Limitations on Using, Copying, and Modifying the Software. Except to the extent expressly permitted by this Agreement or by the laws of the jurisdiction where you acquired the Software, you may not use, copy or modify the Software. Nor may you sub-license any of your rights under this Agreement.

**Decompiling, Disassembling, or Reverse Engineering**. You acknowledge that the Software contains trade secrets and other proprietary information of C-R Media and its licensors. Except to the extent expressly permitted by this Agreement or by the laws of the jurisdiction where you are located, you may not decompile, disassemble or otherwise reverse engineer the Software, or engage in any other activities to obtain underlying information that is not visible to the user in connection with normal use of the Software. In any event, you will notify C-R Media of any information derived from reverse engineering or such other activities, and the results thereof will constitute the confidential information of C-R Media that may be used only in connection with the Software.

#### TERMINATION

The license granted to you is effective until terminated. You may terminate it at any time by returning the Software (including any portions or copies thereof) to C-R Media. The license will also terminate automatically without any notice from C-R Media if you fail to comply with any term or condition of this Agreement. You agree upon such termination to return the Software (including any portions or copies thereof) to C-R Media. Upon termination, C-R Media may also enforce any rights provided by law. The provisions of this Agreement that protect the proprietary rights of C-R Media will continue in force after termination.

#### LIMITED WARRANTY

C-R Media warrants, as the sole warranty that the disks on which the Software is furnished will be free of defects, as set forth in the Warranty Card or printed manual included with the Software. No distributor, dealer or any other entity or person is authorized to expand or alter this warranty or any other provisions of this Agreement. Any representation, other than the warranties set forth in this Agreement, will not bind C-R Media.

C-R Media does not warrant that the functions contained in the Software will meet your requirements or that the operation of the Software will be uninterrupted or error-free. EXCEPT AS STATED ABOVE IN THIS AGREEMENT, THE SOFTWARE IS PROVIDED AS-IS WITHOUT WARRANTY OF ANY KIND, EITHER EXPRESS OR IMPLIED, INCLUDING, BUT NOT LIMITED TO, ANY IMPLIED WARRANTIES OF MERCHANTABILITY AND FITNESS FOR A PARTICULAR PURPOSE.

You assume full responsibility for the selection of the Software to achieve your intended results, and for the installation, use and results obtained from the Software. You also assume the entire risk as it applies to the quality and performance of the Software. Should the Software prove defective, you (and not C-R Media, or its distributors or dealers) assume the entire cost of all necessary servicing, repair or correction.

This warranty gives you specific legal rights, and you may also have other rights, which vary from country/state to country/ state. Some countries/states do not allow the exclusion of implied warranties, so the above exclusion may not apply to you. C-R Media disclaims all warranties of any kind if the Software was customized, repackaged or altered in any way by any third party other than C-R Media.

#### LIMITATION OF REMEDIES AND DAMAGES

THE ONLY REMEDY FOR BREACH OF WARRANTY WILL BE THAT SET FORTH IN THE WARRANTY CARD OR PRINTED MANUAL INCLUDED WITH THE SOFTWARE. IN NO EVENT WILL C-R MEDIA OR ITS LICENSORS BE LIABLE FOR ANY INDIRECT, INCIDENTAL, SPECIAL OR CONSEQUENTIAL DAMAGES OR FOR ANY LOST PROFITS, LOST SAVINGS, LOST REVENUES OR LOST DATA ARISING FROM OR RELATING TO THE SOFTWARE OR THIS AGREEMENT, EVEN IF C-R MEDIA OR ITS LICENSORS HAVE BEEN ADVISED OF THE POSSIBILITY OF SUCH DAMAGES. IN NO EVENT WILL C-R MEDIA'S LIABILITY OR DAMAGES TO YOU OR ANY OTHER PERSON EVER EXCEED THE AMOUNT PAID BY YOU TO USE THE SOFTWARE, REGARDLESS OF THE FORM OF THE CLAIM.

Some countries/states do not allow the limitation or exclusion of liability for incidental or consequential damages, so the above limitation or exclusion may not apply to you.

#### **PRODUCT RETURNS**

IF YOU MUST SHIP THE SOFTWARE TO C-R MEDIA OR AN AUTHORIZED C-R MEDIA DISTRIBUTOR OR DEALER, YOU MUST PREPAY SHIPPING AND EITHER INSURE THE SOFTWARE OR ASSUME ALL RISK OF LOSS OR DAMAGE IN TRANSIT.

#### **U.S. GOVERNMENT RESTRICTED RIGHTS**

All Software and related documentation are provided with restricted rights. Use, duplication or disclosure by the U.S. Government is subject to restrictions as set forth in subdivision (b)(3)(ii) of the Rights in Technical Data and Computer Software Clause at 252.227-7013. If you are sub-licensing or using the Software outside of the United States, you will comply with the applicable local laws of your country, U.S. export control law, and the English version of this Agreement.

#### CONTRACTOR/MANUFACTURER

The Contractor/Manufacturer for the Software is:

C-R Media 8494 Saratoga Lane Eden Prairie, MN 55347 USA

#### GENERAL

This Agreement is binding on you as well as your employees, employers, contractors and agents, and on any successors and assignees. Neither the Software nor any information derived therefrom may be exported except in accordance with the laws of the United States or other applicable provisions. The laws of the State of Minnesota govern this Agreement (except to the extent federal law governs copyrights and federally registered trademarks). This Agreement is the entire agreement between us and supersedes any other understandings or agreements, including, but not limited to, advertising, with respect to the Software.

If any provision of this Agreement is deemed invalid or unenforceable by any country or government agency having jurisdiction, that particular provision will be deemed modified to the extent necessary to make the provision valid and enforceable, and the remaining provisions will remain in full force and effect.

For questions concerning this Agreement, please contact C-R Media at the address stated above. For questions on product or technical matters, contact the C-R Media technical support center nearest you.

#### SPECIAL PROVISIONS APPLICABLE TO THE EUROPEAN UNION

If you acquired the Software in the European Union (EU), the following provisions also apply to you. If there is any inconsistency between the terms of the Software License Agreement set out above and the following provisions, the following provisions shall take precedence:

#### Decompilation.

You agree not for any purpose to transmit the Software or display the Software's object code on any computer screen or to make any hard copy memory dumps of the Software's object code. If you believe you require information related to the inter operability of the Software with other programs, you shall not decompile or disassemble the Software to obtain such information, and you agree to request such information from C-R Media at the address listed above. Upon receiving such a

request, C-R Media shall determine whether you require such information for a legitimate purpose and, if so, C-R Media will provide such information to you within a reasonable time and on reasonable conditions.

#### Limited Warranty.

EXCEPT AS STATED ABOVE IN THIS AGREEMENT, AND AS PROVIDED BELOW UNDER THE HEADING "STATUTORY RIGHTS", THE SOFTWARE IS PROVIDED AS-IS WITHOUT WARRANTY OF ANY KIND, EITHER EXPRESS OR IMPLIED, INCLUDING, BUT NOT LIMITED TO, ANY IMPLIED WARRANTIES OR CONDITIONS OF MERCHANTABILITY, QUALITY AND FITNESS FOR A PARTICULAR PURPOSE.

#### Limitation of Remedy and Damages.

THE LIMITATIONS OF REMEDIES AND DAMAGES IN THE SOFTWARE LICENSE AGREEMENT SHALL NOT APPLY TO PERSONAL INJURY (INCLUDING DEATH) TO ANY PERSON CAUSED BY C-R MEDIA'S NEGLIGENCE AND ARE SUBJECT TO THE PROVISION SET OUT BELOW UNDER THE HEADING "STATUTORY RIGHTS".

#### Statutory rights.

Irish law provides that certain conditions and warranties may be implied in contracts for the sale of goods and in contracts for the supply of services. Such conditions and warranties are hereby excluded, to the extent such exclusion, in the context of this transaction, is lawful under Irish law. Conversely, such conditions and warranties, insofar as they may not be lawfully excluded, shall apply. Accordingly nothing in this Agreement shall prejudice any rights that you may enjoy by virtue of Sections 12, 13, 14 or 15 of the Irish Sale of Goods Act 1893 (as amended).

#### General: the laws of the Republic of Ireland govern This Agreement.

The local language version of this agreement shall apply to Software acquired in the EU. This Agreement is the entire agreement between us and you agree that C-R Media will not have any liability for any untrue statement or representation made by it, its agents or anyone else (whether innocently or negligently) upon which you relied upon entering this Agreement, unless such untrue statement or representation was made fraudulently.

Installation

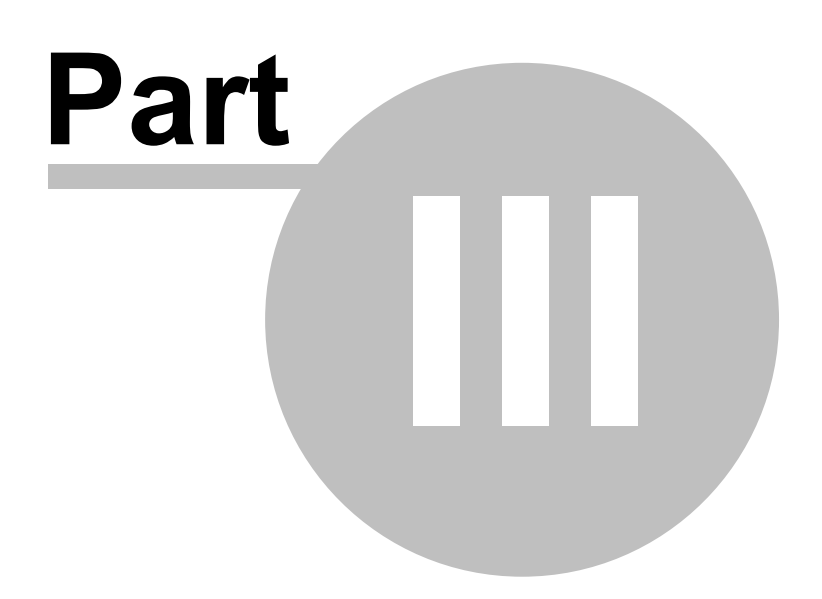

Installing LogMerge is a fairly straightforward task and the system requirements are minimal. Review the topics in this section for details on what's required to run LogMerge and how to install, update or remove the software.

## 3.1 System Requirements

Here are the base hardware and operating system requirements to run LogMerge:

- Operating System: Windows 98, 98SE, Me, Windows NT4, 2000 Pro, XP Pro, Vista or Windows 7.
- Computer: an IBM-compatible Pentium<sup>™</sup> personal computer with a hard disk and a floppy drive.
- **RAM Memory**: 32MB RAM for Windows 9.x, 64MB for NT or Windows 2000, 128MB for XP, 1GB for Vista & Windows 7.
- **Disk Space**: 7MB free disk space for this application and documentation.
- VGA Display: minimum 640x480 resolution, 800x600 is recommended.
- Microsoft mouse or compatible pointing device.
- A LAN connection for reading inventory information.

## 3.2 Installing, Updating or Removing LogMerge

The LogMerge installation program provides step-by-step instructions on every screen displayed during the installation. Follow the instructions on each screen to install LogMerge.

## Before you install

- 1. Close all other programs, including any anti-virus programs.
- 2. If you are installing on Windows NT, Windows 2000, Windows XP, Windows Vista or Windows 7, log on to your computer with administrator privileges.

## To install from a CD

- 1. Insert the CD into your CD-ROM drive. The installation program should start automatically. If it does not start, locate your CD-ROM drive in Windows Explorer and double-click on the **SETUP.EXE** program.
- 2. Follow the instructions on each screen to install the software.

## To install LogMerge from a downloaded file

- 1. After you have downloaded the installation program to your computer, locate the setup program, **LogMerge5Setup.exe**, in the folder to which you downloaded the file. [**Double-click**] on the setup program to begin installation.
- 2. Follow the instructions on each screen to install the software.

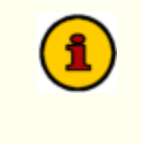

The first time you run LogMerge v5.x, you will be prompted to enter registration information. This consists of your company identification and a registration code. If you choose not to enter registration information initially, you will be limited to 15 sessions and only one station may be configured for merging. See

the topic Registering LogMerge for more information.

## Updating LogMerge

- 1. If you have downloaded or otherwise received a revision for LogMerge, the process for updating the software is virtually identical to the initial installation. However, the installation dialogs may be a bit different. When updating, you are not typically given an opportunity to select the target folder for installation, as that choice has already been made in a previous installation.
- 2. You may be prompted that an old version of LogMerge has been found and that it must be uninstalled (removed) before continuing with the update. If you see this prompt when updating LogMerge, you should answer "Yes" to remove the old version, and if prompted to confirm the removal of the old version, again answer "Yes".
- 3. On occasion, updating LogMerge may require some additional tasks be performed during the update. Such tasks might include validating and/or updating your registration and making adjustments to your preferences settings. If these tasks are needed, you will be prompted for any input required and notified if the update task could not be completed successfully.

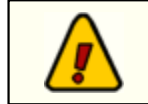

You must have administrator privileges to perform an update when running on Windows NT, 2000 Pro, XP, Vista or Windows 7.

## To Uninstall LogMerge

To remove LogMerge from your PC, select the Control Panel applet Add/Remove Programs. Select LogMerge and click on the [**Remove**] button. Follow the prompts to uninstall the software.

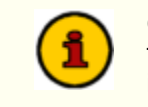

Only files originally installed are removed. Event log files and your preferences files are not removed. See the topic on application-created files for more information on files that are installed or created by LogMerge.

## **Included Files**

There are number of files that are placed on your computer as a result of installing LogMerge. For those who are interested, here's a list, along with the location to which they are installed:

| File Name   | <u>Description</u>                                                                  |
|-------------|-------------------------------------------------------------------------------------|
| LM32.EXE    | The main LogMerge program. (Application Directory)                                  |
| LM32.CHM    | LogMerge on-line help. (Application Directory)                                      |
| LVIEW32.EXE | File viewer application for error files, source files, etc. (Application Directory) |
| FV.HLP      | File viewer help file. (Application Directory)                                      |

Files created by LogMerge during operation:

| <u>File Name</u>    | Description                                                                                     |
|---------------------|-------------------------------------------------------------------------------------------------|
| LOGMERGE.INI        | The LogMerge configuration file, located in your <b>WINDOWS</b> directory.                      |
| ERROR <b>x</b> .PRT | Error log files that LogMerge places in your defined Work Directory.                            |
| OUTLOG01.TXT        | A troubleshooting file - produced if <u>debug mode</u> enabled. (Application <b>Directory</b> ) |
| OUTLOG02.TXT        | A troubleshooting file - produced if <u>debug mode</u> enabled. (Application <b>Directory</b> ) |
| LM32_ERR.LOG        | LogMerge application error log. (Application Directory)                                         |

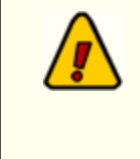

#### IMPORTANT NOTE for upgraders from LogMerge v4.x:

The only file associated with LogMerge v4.x and prior that this version of LogMerge uses is the *LOGMERGE.INI* file, located in your WINDOWS directory. After installation, the new version allows you to convert existing merge settings. After conversion, the old ini file entries are no longer used.

Configuration

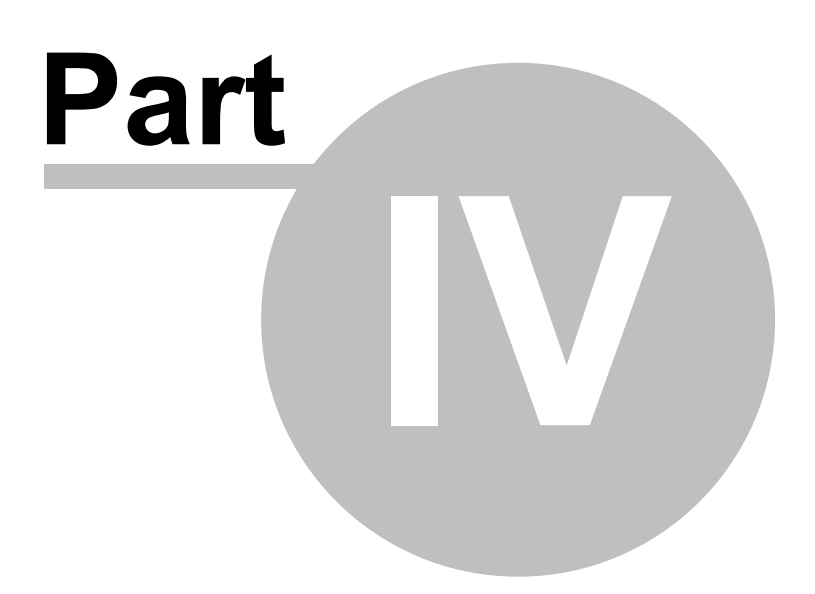

There are two main configuration areas for LogMerge - setting up station parameters for merged logs, and user preferences that control the overall behavior of LogMerge.

Of the two, you need only set up station parameters for a minimum of one station for which you will merge logs. The user preference settings need be changed only if you wish to change the default behavior of LogMerge.

## 4.1 Station Configuration

After starting LogMerge, the first order of business is to configure the program to merge your particular traffic and music logs. Select the menu item **Edit | Configure Stations** either by clicking on the menu item or using the [**Ctrl-C**] keystroke. Configuration selections for as many as sixteen (16) stations, depending on how many your company has licensed, will be presented in a list.

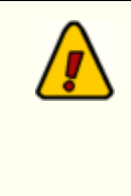

If you are upgrading from an older version of LogMerge, an additional button will be presented if you installed LogMerge on the same machine as the older version. This button enables you to convert your existing station setups to the newer version's scheme. After once converting, the additional button will no longer be displayed. See Appendix A for more information on the **LOGMERGE.INI** file, where station merge settings are stored.

| 🚟 LogMerge Conf                                                                                                    | iguration                            |                 |                               |           |  |
|----------------------------------------------------------------------------------------------------|--------------------------------------|-----------------|-------------------------------|-----------|--|
|                                                                                                    |                                      |                 |                               | 1         |  |
| WCCC                                                                                                    | C Station 05                         | C Station 09    | C Station 13                  |           |  |
| C Station 02                                                                                                    | C Station 06                         | C Station 10    | C Station 14                  | Bave Save |  |
| C Station 03                                                                                                    | Station 07                           | C Station 11    | C Station 15                  |           |  |
| C Station 04                                                                                                    | C Station 08                         | Station 12      | C Station 16                  | ? Help    |  |
| General                                                                                                    |                                      |                 |                               |           |  |
| Station Calls: W                                                                                                    | CCC                                  |                 |                               | nte 🖉 🛷   |  |
| Use Traffic Lo                                                                                                    | g Files                              | 🕅 Keep log      | descriptions from source logs |           |  |
| Check DCS/Ma                                                                                                    | estro Inventory                      |                 |                               |           |  |
| Convert DCS r                                                                                                    | nacro characters in ALL h            | ours Source DCS | Station Number 1              |           |  |
| Retain ALL Lo<br>Skip Open Tra                                                                                                    | g Notes in Output Log<br>ffic Avails | Target DCS      | Station Number 1              | Convert   |  |
| j only open na                                                                                                    | The Availa                           |                 |                               |           |  |
| File Locations                                                                                                    |                                      |                 |                               |           |  |
| Music Path: J:V                                                                                                    | DUSWUUU                              |                 | a.:                           |           |  |
| Traffic Path: J:\DCS\WCCC 8::                                                                                                    |                                      |                 |                               |           |  |
| Work Directory: C:V                                                                                                    | Work Directory: C:\LOGMERGE          |                 |                               |           |  |
| Dutput Directory J:N                                                                                                    | Dutruit Directory LINDES             |                 |                               |           |  |
|                                                                                                    |                                      |                 |                               |           |  |
| DCS Inventory; J:\DC5\CminvUU.dat                                                                                                    |                                      |                 |                               |           |  |
| Music Scheduling System for this Station<br>C Selector (tm) C Music Master Type 2 C Music Pro C Results 98<br>Music Master Type 1 C POWERGOLD C Music 1 |                                      |                 |                               |           |  |
| Licensed Stations: 16                                                                                                    | Call Letters for this c              | onfiguration    |                               |           |  |

Select the station you wish to configure. A number of fields will be displayed for entry of information, along with a music system selection button for the type of music scheduling system you're using. Here's a summary of the configuration options:

| <u>Property</u>                                 | <u>Description</u>                                                                                                    |
|-------------------------------------------------|----------------------------------------------------------------------------------------------------|
| Station Calls                                   | Enter the call letters of the station for which you'll be merging files.                                                                                                    |
| Use Traffic Log<br>Files                        | A check box. If you wish to use traffic log files in the merge process, "check" the box, otherwise, "uncheck" the box.                                                                                                    |
| Check DCS/Maestro<br>Inventory                  | A check box. If checked, all carts that appear on the finished (merged) log will be evaluated to see if the cart is in the audio inventory <b>and</b> whether or not the cart is valid for the log date.                                                                                                    |
|                                                 | If the cart exists in the audio inventory and is valid for the log date,<br>LogMerge will substitute the correct cart length (to AUX mark) for the<br>scheduled length of the song coming from your music scheduling<br>system and use the description from the inventory.                                                                                                   |
| Convert DCS macro<br>characters in ALL<br>hours | This is a check box that when selected, causes LogMerge to convert<br>all occurrences of DCS, Maestro & XStudio macro characters in cart<br>numbers from either the music log or traffic log. If not "checked", only<br>the music log will have macro characters converted.                                                                                                  |
| Retain ALL log notes<br>in output log           | A check box, that when selected, will cause LogMerge to pass ALL log notes from the source logs, either music or traffic, to the finished output log.                                                                                                    |
|                                                 | LogMerge's default behavior (if not checked) is pass log notes<br>through from the source logs only when an hour is not defined as<br>automated. The presence of <b>VOICE TRACK</b> flags in the music log<br>dictates whether or not a log hour is automated. See the section on<br>setting up your music log output for the music system you're using for<br>more details. |
| Skip Open Traffic<br>Avails                     | A check box. When selected, LogMerge will "skip" any source traffic log avail position that is considered "open" and not place it on the final output log.                                                                                                    |
|                                                 | Depending on the traffic system you use, this option may have no impact. Computer Concepts traffic systems, for instance, will export unfilled log positions and insert a cart number of "****". If you want these open positions on the final output log, leave the option unchecked.                                                                                       |
| Keep log<br>descriptions from<br>source logs    | This option will force LogMerge to pass the original traffic log and<br>music log descriptions for carts through to the final output log. Note<br>the default behavior (unchecked) is to replace the original description<br>for a cart with the audio inventory description, if the cart exists in the<br>inventory.                                                        |
| Source DCS Station<br>Number                    | This is the "station number" you defined in your traffic system's log<br>export configuration. This information is used to determine which log<br>that's exported by the traffic system is to be used as the source traffic<br>log for the merge. A typical entry would be: 1                                                                                                |

20

| <u>Property</u>              | <u>Description</u>                                                                                                    |
|------------------------------|----------------------------------------------------------------------------------------------------|
|                              | Valid entries are <b>1-9</b> , <b>A-F</b> (for stations 10-16).                                                                                                    |
|                              | The generic DCS Generic Log File naming convention (as it comes from the traffic system) is in the form <b>mmddyySn.LOG</b> where:                                                                                                    |
|                              | <pre>mm = Month dd = Day yy = Year (2-digit) S = Station (fixed letter) x = Station number (1-9, A-F for 10-16)</pre>                                                                                                    |
| Target DCS Station<br>Number | Enter the "station number" you wish this merged log file to be written to. This is the On-Air station number. An example would be: 1                                                                                                    |
|                              | Valid entries are 1-9, A-F (for stations 10-16).                                                                                                    |
|                              | The provision for a source station number and a target station is<br>made to allow for differences in traffic system export capabilities and<br>for situations where you may wish to actually change the station<br>number of the log. Normally, the source and target station numbers<br>would be the same. |
| Music Path                   | Enter the location where your music system's exported log files will be located. i.e.:                                                                                                    |
|                              | C:\MSCAN\AMLOGS                                                                                                    |
|                              | You can also use the directory picker adjacent to the field to select the music directory.                                                                                                    |
| Traffic Path                 | Enter the location where your traffic system's exported log files will be located. i.e.:                                                                                                    |
|                              | F:\DCS\TRLOGS                                                                                                    |
|                              | You can also use the directory picker adjacent to the field to select the traffic directory.                                                                                                    |
| Working Directory            | Enter the location of your working directory. This would usually be the directory in which you installed LogMerge, but you may choose any valid directory location. Error files are placed in this directory.                                                                                                |
|                              | C:\LOGMERGE                                                                                                    |
|                              | You can also use the directory picker adjacent to the field to select the music directory.                                                                                                    |
| Output Directory             | This is the location to which you want the finished, merged file to be sent (saved). Typically, this will either be the LAN (local area network) directory which is defined as DCS' working directory, i.e.:                                                                                                 |
|                              | F:\DCS                                                                                                    |
|                              | You can also use the directory picker adjacent to the field to select the                                                                                                    |

#### <u>Property</u>

#### **Description**

#### output directory.

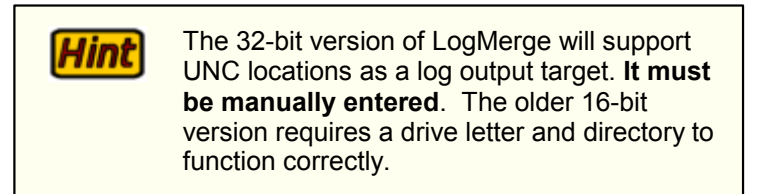

DCS Inventory Enter the directory location and file name from which you want LogMerge to retrieve inventory information (the cart numbers, lengths, dates, etc.). This would typically be the LAN directory you set up as the DCS working directory in the DCS configuration. The file names are a bit different than you might expect, as they are tied to the assigned DCS node number (again from the DCS configuration file). These are:

| Node | File Name                     |
|------|-------------------------------|
| 1    | CMINV00.DAT (those are zeros) |
| 2    | CMINV01.DAT                   |
| 3    | CMINV02.DAT                   |
| 4    | CMINV03.DAT                   |
| 5    | CMINV04.DAT                   |
| 6    | CMINV05.DAT                   |
| 7    | CMINV06.DAT                   |
| 8    | CMINV07.DAT                   |
| 9    | CMINV08.DAT                   |
| 10   | CMINV09.DAT                   |
| 11   | CMINV0A.DAT                   |
| 12   | CMINV0B.DAT                   |
| 13   | CMINV0C.DAT                   |
| 14   | CMINV0D.DAT                   |
| 15   | CMINV0E.DAT                   |

16 CMINV0F.DAT

Here's an example entry for this field:

#### F:\DCS\CMINV01.DAT

You can also use the file picker adjacent to the field to select the inventory file.

Music Scheduling<br/>System for thisSelect one of the available music systems, either Selector(TM),<br/>MusicMaster Type 1, MusicMaster Type 2, POWERGOLD, MusicPro,<br/>Music 1 or Results 98.

If you're using MusicMaster and are unsure whether or not it is what LogMerge defines as a Type 1 or Type 2, check the date stamp of the MusicMaster file named LOG2ASC.EXE. If the date is prior to October, 1993, select Type 1. If the date is later, select Type 2.

Once you've entered all the appropriate information for this station, click on the [Save] button to save

your configuration. If you have more than one station to configure, select each of the additional stations you need to configure, enter the appropriate information and save each of them.

After setting up LogMerge, you will need to setup up both your traffic system and music system to ensure both systems export (download) the correct information in the proper format for LogMerge to use. Refer the the sections that cover the traffic and music system setup.

## 4.2 User Preferences

 Image: Sevent Preferences
 Image: Sevent Preferences

 Image: User Interface Options
 Image: Sevent Preferences

 Image: Sevent Preferences
 Image: Sevent Preferences

 Image: Sevent Preferences
 Image: Sevent Preferences

 Image: Sevent Preferences
 Image: Sevent Preferences

 Image: Sevent Preferences
 Image: Sevent Preferences

 Image: Program Defaults
 Image: Sevent Preferences

 Image: Run in Debug Mode
 Image: Close

 Image: Special Traffic Log Handling
 Image: Extended Reporting

 Image: Extended Reporting
 Image: User Preferences

The user preferences dialog allows you to set certain preferences relating to general operation.

## User preference settings reference

| <u>Setting</u>                   | Meaning                                                                                                    |
|----------------------------------|----------------------------------------------------------------------------------------------------|
| Save/Restore Display<br>Settings | If checked, LogMerge will "remember" the main display's size and restore it next time the program is launched. Default is "True" (checked).                                                                                                    |
| Run in Debug Mode                | If checked, LogMerge will set a special "debug mode" to provide<br>more information about a merge process for troubleshooting<br>purposes. Note that this setting is overridden by any command-<br>line switches. Default is "False" (not checked).    |
| Special Traffic Log<br>Handling  | If checked, LogMerge will read source traffic logs line-by-line<br>rather than the normal method. This method is slower, but will<br>typically handle traffic logs that do not conform to the published<br>standard. Default is "False" (not checked). |
| Special Music Log<br>Handling    | If checked, LogMerge will read source music logs line-by-line<br>rather than the normal method. This method is slower, but will<br>typically handle music logs that do not conform to the published<br>standard. Default is "False" (not checked).     |
| Extended Reporting               | If checked, LogMerge will place a larger amount of information in a station's merge error file. Can be useful for troubleshooting. Default is "False" (not checked).                                                                                   |

24

**Operation - Using LogMerge** 

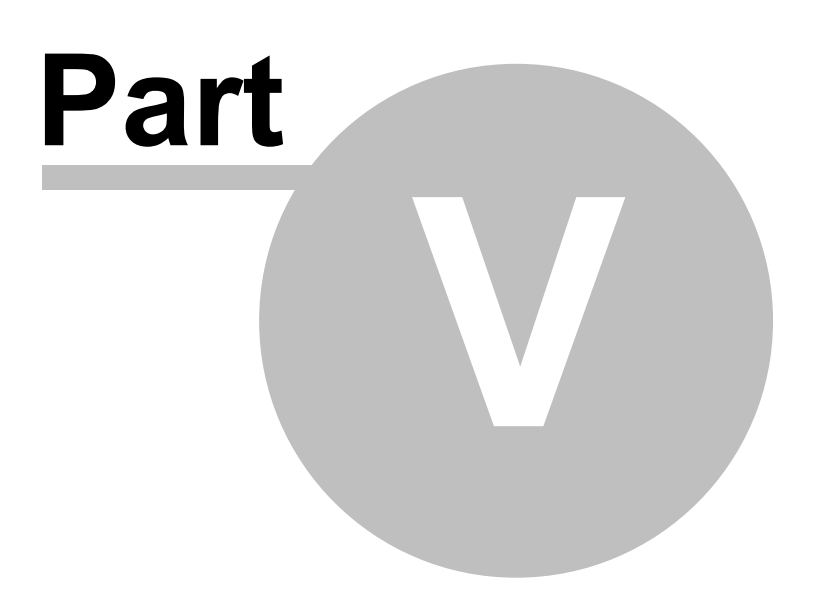

After all setup is done, including your traffic and music system export utilities, you're ready to perform a merge of the logs.

Here is the general sequences of events necessary to successfully create and merge logs to produce a finished, audited broadcast log that contains all music and commercial content:

- 1. Create the music log and export it. (See export format sections)
- 2. Create the traffic log and export it.
- 3. Run LogMerge and merge the music and traffic log files.
- 4. Use the LogMerge Log Viewer ( [CTRL-F] ) to inspect the log for possible errors.
- 5. Use the log editor of your choice to edit the log or make any last minute changes.

#### Merge Process

26

Once you have both traffic and music logs available, launch LogMerge. From the main display, select the menu item **File**. A drop down list of station merge configurations will be presented. Select the particular station for which you wish to merge logs.

A calendar dialog will be presented, allowing you to select the date to merge. As a date is selected, the **File Status** panel will display information indicating whether or not the needed files exist for the date. Note the only file that may be required is the music log if you've elected not to use a traffic log or check the inventory.

| Me | rge Dat                         | e for   | WC     | cc      |       |            |         | × |
|----|---------------------------------|---------|--------|---------|-------|------------|---------|---|
|    | Select                          | Date f  | rom    | Calen   | dar-  |            |         | 1 |
|    | •                               | 44      | Jan    | uary 2  | 008   | H          |         |   |
|    | Sun                             | Mon     | Tue    | Wed     | Thu   | Fri        | Sat     |   |
|    |                                 |         | 1      | 2       | 3     | 4          | 5       |   |
|    | 6                               | 7       | 8      | 9       | 10    | 11         | 12      |   |
|    | 13                              | 14      | 15     | 16      | 17    | 18         | 19      |   |
|    | 20                              | 21      | 22     | 23      | 24    | 25         | 26      |   |
|    | 27                              | 28      | 29     | 30      | 31    |            |         |   |
|    |                                 |         |        |         |       |            | 0       |   |
|    |                                 |         |        |         |       |            |         | - |
|    | Мо                              | nday    | 01/28  | /2008   |       | M          | ore >>> |   |
|    | File Sta                        | tus     |        |         |       |            |         |   |
|    | Music I                         | nn exis | de Ol  | C to me | sue - |            |         |   |
|    | Traffic I                       |         |        | V to m  |       |            |         |   |
|    | Trainc log exists. UK to merge. |         |        |         |       |            |         |   |
|    | Invento                         | ity nie | exists | . UK to | merg  | e.         |         |   |
|    |                                 |         |        |         |       |            |         |   |
|    |                                 |         |        |         |       |            |         |   |
|    |                                 |         |        |         |       |            |         |   |
|    | 0                               | K 🗸     |        |         | ્ય    | <u>C</u> a | ncei    |   |
| _  |                                 | _       | _      | _       | _     | _          | _       | _ |

Note that log dates must be the same for both music and traffic logs for a merge operation, unless you select a manual merge process. In that case, the dialog will be slightly different and you'll be able to select each of the logs and inventory file separately. The manual merge process is included for handling unusual, one-time merges or an emergency where the music log has not been prepared or has been lost and you wish to use an older music log to merge with the correct traffic log. See the section on Manual Merging of Logs for more information.

LogMerge will begin by retrieving the audio inventory file information (if enabled), the traffic log (if enabled) and the music log. On-screen gauges provide you with a visual indicator of progress each step of the way.

After merging, LogMerge checks the original traffic log to ensure all carts scheduled on the traffic log are contained in the final output log.

When a merge has been completed, the LogMerge display will look similar to the example shown here:

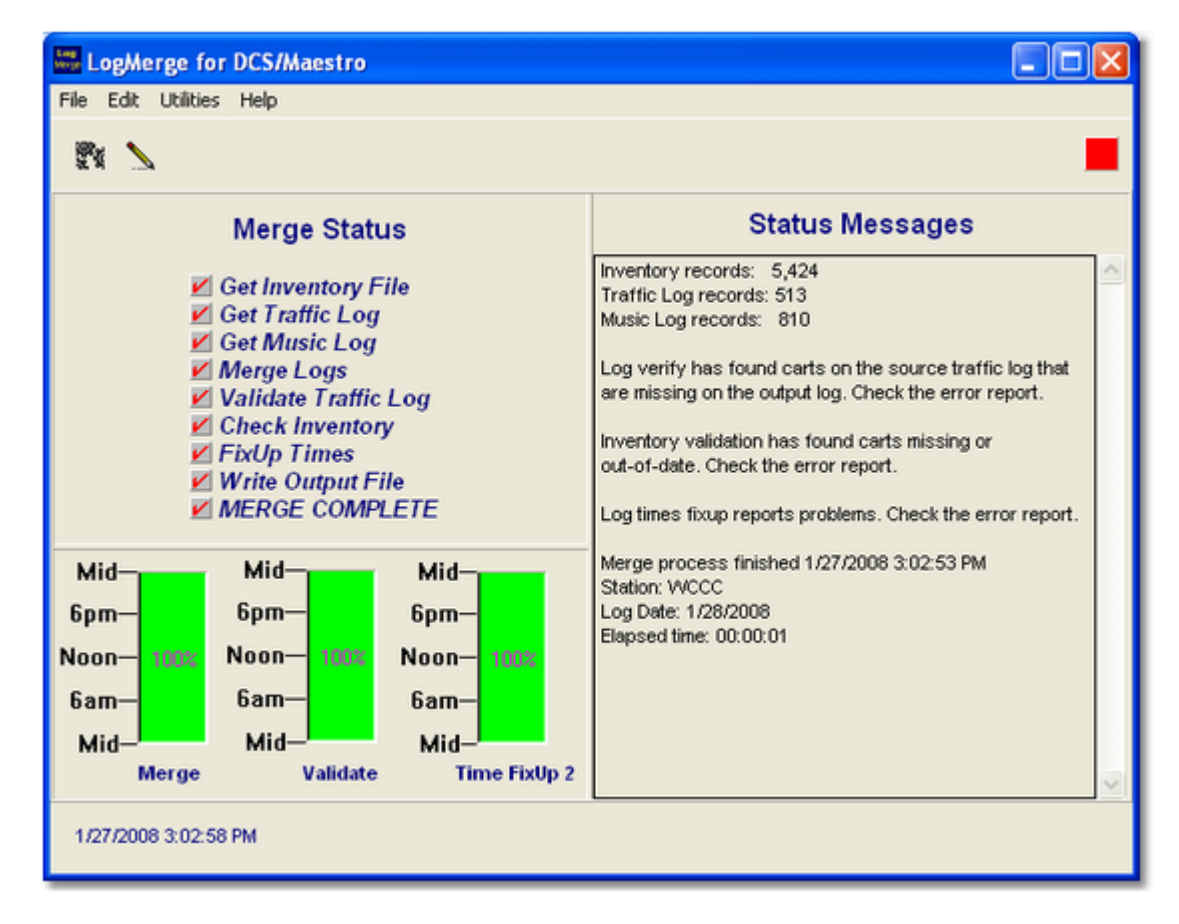

At completion, an error report may be viewed and/or printed, providing you with information about scheduled carts that were missing from the audio inventory, as well as out-of-date carts.

To leave LogMerge, select File | Exit.

The final step to ensure your log is as expected is to use a log editor and call the merged log up for inspection. This is where you'd make any adjustments for short or long hours, etc., by adding or deleting items.

## **Post-Merge Utilities**

After merging logs for a given date, some items are enabled under the Utilities menu.

- Current Merge Info presents a dialog describing the source log files used, the output file name and the music system type used for the merge process.
- View Source Logs this option opens both the source traffic log and source music log in a two-windowed file viewer. It is useful for troubleshooting and/or informational purposes.

- View Merged Log select this menu item to view the finished (merged) log. Hourly content totals are displayed, along with content totals by directive. See the <u>Reference</u> section for more information on the log viewer.
- View Error Reports this menu item allows you to view the errors that occurred for the most recently merged log, or you may select a station of your choosing and view the merge errors for the last merge performed for that station.

#### Last-Minute Changes

28

It would be common that any late orders that required hand-writing the additional spot(s) on the log in the past would be handled by using a log editor, rather than re-merging the files. In fact, many traffic systems don't allow for re-exporting a traffic log once the traffic system has moved on to another day. This is particularly true if the change is to a log that is now being used by DCS, Maestro or XStudio on the air. Most of the available log editors can read and allow you to modify the log even while your on-air system is using that log.

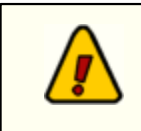

Be aware that the on-air systems only looks at changes to the log that are entered for times **after the current time of day** if the log is presently being used by the system, i.e., the change is to today's log.

## Troubleshooting a Merge

Most problems encountered with LogMerge will typically be the result of erroneous information entered in the music system log. Here are a couple of basic things to look for if you're having a problem merging logs:

- Check the traffic log output file to ensure that ALL breaks have an "RTM" entry (return to music). A missing RTM will cause LogMerge to follow the traffic log further than intended, in some cases several breaks, which will manifest itself as a very large break in the finished log.
- Check to ensure that each hour of the music log has the appropriate hour header information. The mechanics will vary among the various music scheduling systems, but the key is to ensure that ALL hours have the documented hour header information placed in them.

LogMerge can also produce additional information about the merge process to help further locate the source of merge problems. To enable additional troubleshooting information, modify your LogMerge shortcut and add to the command-line switch "/debug" (no quotes). A revised command-line to launch LogMerge with debug information enabled would look like:

#### C:\LogMerge\LM32.EXE /debug

The effect of adding this command-line switch is that LogMerge will produce two text files that can be reviewed. The file names are *OutLog01.TXT*, written right after the merge, and *OutLog02.TXT*, written right after inventory validation. The latter will be created only if inventory validation is turned on in the merge configuration. Files are written to the application directory (the directory in which LogMerge is installed). Note that if debug mode is turned on, these files will be overwritten each time a merge is run.

See the topic on troubleshooting for additional help.

## 5.1 Manual Merging of Logs

The manual merge process option is included for handling unusual, one-time merges or an emergency where the music log has not been prepared or has been lost and you wish to use an older music log to merge with the correct traffic log. As such, the manual merge is a sort of ad-hoc merge process that requires the user to make several choices about the merge at the time the process is performed.

To perform a manual merge, select the menu item **File | Manual Merge**. A dialog similar to the example here will be displayed.

| Manual Merge Settings                                                                                                    |                                                                                                    |                                  |
|----------------------------------------------------------------------------------------------------|----------------------------------------------------------------------------------------------------|----------------------------------|
| Select Manual Merg                                                                                                    | e Options, click OK to continue<br>Select Output Log Date from Calendar<br>I IIIIIIIIIIIIIIIIIIIIIIIIIIIIIIIIIII | OK                               |
| Retain ALL Log Notes in Output Log     Skip Open Traffic Avails     Keep log descriptions from Source logs     Target DCS Station Number 1 | 7 8 9 10 11 12 13<br>14 15 16 17 18 19 20<br>21 22 23 24 25 26 27<br>28 29 30 31<br>▶7                           | _ <u>H</u> elp<br><u>C</u> ancel |
| Music Scheduling System<br>Selector (tm)<br>Music Master Type 1<br>Music Master Type 2<br>POWERGOLD<br>Music Pro<br>Music 1<br>Results 98  | Selector (tm) music scheduling software<br>is a registered trademark of Radio<br>Computing Systems, Inc.         |                                  |
| Output Directory                                                                                                    | 9<br> 9                                                                                                    |                                  |

As you can see, several choices need to be made - choices that match the standard LogMerge station configuration properties. The main difference is that when you proceed, you'll be allowed to select the specific source music log, traffic log (if used) and an audio inventory file (if used). This allows the user the freedom to use files that are not matched, i.e., a music log from one station or date with a different date or station as the traffic source log. The only real requirement is the the source music log must be from the music system type chosen for the manual merge.

After the files are chosen, the merge process continues on exactly as the pre-configured merges.

For additional information on the meaning of the various options, see the section on <u>Configuring</u> <u>LogMerge</u>.

Reference

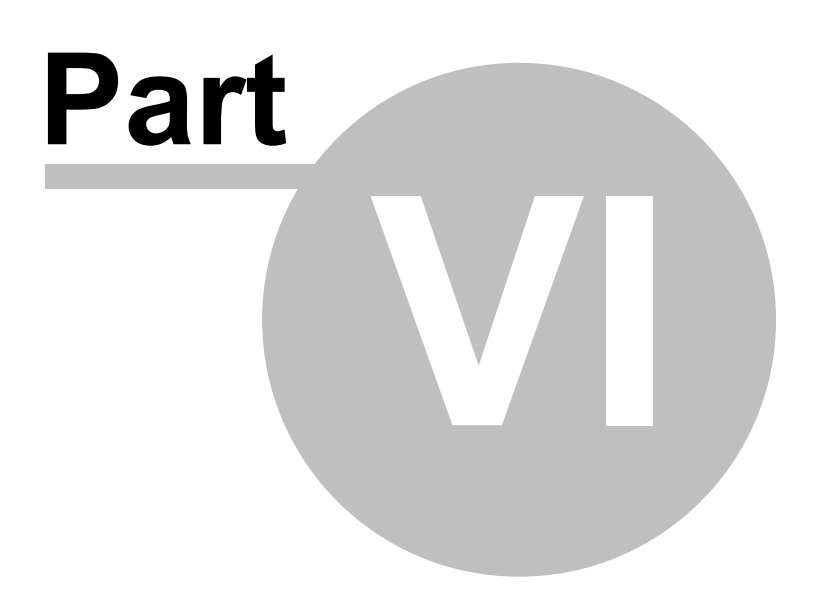

This section contains more detailed background information on a number of key subjects that will help you to gain a better understanding of how LogMerge works.

Particularly important are the sections on traffic system setup and music system setup for exporting logs that LogMerge will use in the merge process.

## 6.1 Traffic System Setup

LogMerge is looking for an exported traffic log that your traffic system creates with a utility supplied by your traffic vendor. It is the export utility that supports a **DCS Generic Log** output. Your traffic vendor can supply this utility if you don't already have it. Ask for the `**DCS log export utility**'.

LogMerge doesn't require much in the way of special treatment of the traffic log. Since most, if not all, of the special DCS log directives (i.e., Load, Load Play, etc.) are handled on the music log, the traffic log exports commercial information and a key word telling LogMerge where to return to the music log for more information at the end of a stop set.

There are two keys to ensuring the traffic log will merge correctly; 1) ensuring the correct break start times; and 2) that there's a "Return to Music" flag at the end of each break.

**NOTE**: Consult your traffic system documentation for instructions on the correct entry of special DCS, Maestro or XStudio information.

## Correct start time for the break

The commercial break start times on the traffic log must match the music system's scheduled break start time (typically handled by a `breaknote' on the music log). If the music log's break start time for the first break in the 6:00am hour is 6:12, the traffic log's first availability on the format must be 6:12. If this isn't done correctly, not all the commercial content will be merged properly.

As an example, if the music system's scheduled break is 6:12 and the traffic log's formatted break start is 6:11, all commercial content scheduled between 6:11 and 6:12 will not make it to the merged log.

LogMerge compares the merged log to the original traffic log as a part of the merge process to validate whether or not all of traffic's scheduled commercials are now on the final log. If not, an entry is made in the LogMerge error file is made.

## RTM Program title at the end of the break

LogMerge looks for a special program title to tell it when to return to the music log from the traffic log during the merge process. The program title is the three (3) letters **`RTM**', which indicates *Return to Music* to LogMerge. This program title must be present at the end of each of the commercial stop sets in order for the merge to function properly. **RTM** is the text or description of the program title. Enter the program title in your traffic system as normal, but where the title text would go (i.e., News), type **RTM**.

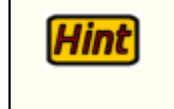

LogMerge will recognize either a **Program Title** or **Log Note** containing the entry 'RTM' as the first three characters. No other traffic system record types are evaluated for the return to music flag.

## Log Notes and Automation

LogMerge automatically strips out any Log Notes you may have placed on the traffic log during **automated hours** as a default. To pass all log notes through to the finished output log regardless of

whether or not a given hour is automated, set the configuration option <u>Retain ALL Log Notes in Output</u> <u>Log</u>.

#### Sample Log Format

Below is a sample log format for use with LogMerge (the comments are for information only and would not be a part of the format):

| Log Item                                                       | Explanation                                                                                                    |
|----------------------------------------------------------------|----------------------------------------------------------------------------------------------------|
| 01:20 Availability<br>01:21 Availability<br>01:22 Availability | Standard avails in the traffic system. The first break element<br>time for each commercial cluster must match the scheduled<br>break start time from the music scheduling system.                                                                        |
| 01:23 Voice Track \$VT01                                       | This is a special program title that passes a cart number to the audio system (in this case) as a voice track cart number. This "hard-wired" cart number could be placed on the traffic log - or could be removed from here and placed on the music log. |
| 01:24 RTM                                                      | This is the Return to Music flag for LogMerge.                                                                                                    |
|                                                                |                                                                                                    |
| 01:36 Availability<br>01:37 Availability<br>01:38 Availability | Standard avails in the traffic system.                                                                                                    |
| 01:39 RTM                                                      | This is the Return to Music flag for LogMerge.                                                                                                    |
|                                                                |                                                                                                    |
| 01:51 Availability<br>01:52 Availability<br>01:53 Availability | Standard traffic avails from the traffic system.                                                                                                    |
| 01:54 RTM                                                      | This is the Return to Music flag for LogMerge.                                                                                                    |

LogMerge will pass all meaningful material between the beginning of a break and the RTM marker, including program titles, log notes (non-automated hours), etc.

The traffic system's log export utility will generally have a setup or configuration portion that, among other things, allows the user to set where the exported log will be sent. In a LAN (local area network) environment, this would normally be the audio system's working directory. However, since these exported logs are now being further utilized to included music, another directory needs to be specified. The recommended location would be one under the audio system working directory named something like TRLOGS or LOGS. An example export directory would be: F:\DCS\TRLOGS

If this directory does not already exist, it will need to be created on the target drive before exporting your first traffic log.

If the exported log is to placed on floppy disk for transport to another PC, the typical export location would be A:\ or B:\ - one of the floppy drives.

## Special Considerations

Some traffic systems will not export a DCS Generic Log file properly unless each break has a Directive associated with it. One such system is CBSI, which documents in it's DCS export utility that if a standard DCS Load Directive (D-LR in CBSI's Table of Event Names documentation) isn't present at a particular time for a cluster, the spots will be placed with the preceding DCS directive. In an hour-long

program block, this would result in all commercials being scheduled at the top of the hour, not spread properly throughout the hour.

To work around this, LogMerge provides for recognition of a directive (D-LR in CBSI's case) with text of "CBSI" as a "special case". If LogMerge finds a directive in the traffic log with the text "CBSI" in the first 4 characters of the directive description, it will skip the item. The effect is that this special directive serves as a place holder to ensure the commercials are placed in the correct place in the hour.

The CBSI traffic system is the only known vendor that places such a requirement on their DCS Generic Log export utility. If your traffic system has this requirement, too, then use the same technique described to have LogMerge discard the unwanted directives.

## 6.2 Music System Setup

34

This section contains information on setting up various music scheduling systems that are supported by LogMerge. If you do not find the music system you use listed here, check to see if your music system vendor has a log export that matches one of the supported systems.

## Music System Links:

Supported music systems, listed alphabetically.

Music 1 MusicMaster MusicPro POWERGOLD Results 98 Selector™

## 6.2.1 Music 1 Setup

To set up Music 1 to output a log for DCS, Maestro or XStudio, the user needs to set the **Automation Log Format** to DCS, and set the **Automation Log Directory** to the folder where the logs should appear. This second step can be done by double-clicking on the **Directory** text, locating the directory (with the file selection windows that appears), and clicking **Open**. Both items are on the **System Parameters** window under the **Options** menu.

Refer to your Music 1 documentation on setting up textual break notes, and to the LogMerge documentation section on <u>setting up Selector</u><sup>™</sup> for specific keywords, etc.

## 6.2.2 MusicMaster System Setup

The MusicMaster Archive File Conversion Utility can be used to convert any existing MusicMaster music schedule to an ASCII text file. The program file **LOG2ASC.EXE** and the optional configuration file **LOG2ASC.DEF** must be placed in your MusicMaster program directory. LOG2ASC will always look at the currently selected data set. To change the current data set, use the MusicMaster Datafile Manager (**DFM.EXE**). The utility will prompt you to select the music schedule you wish to convert. Once you have selected a date, you will see the progress of the conversion on the screen. When the conversion is finished, the program will exit immediately.

## Customizing the Output File

The configuration file (LOG2ASC.DEF) controls the format and the destination of the output file. This is an ASCII text file which can be created and edited using any word processor (making sure to save the finished file as straight ASCII, not a word processing document). Once this file is created, it must reside in the same directory as the LOG2ASC.EXE file. A variety of command-line switches are also available for customizing the output file. However, these switches can also be included in the configuration file.

The specific file structure required for LogMerge is as follows:

#### LOG2ASC.DEF

| <u>File Item</u> | Meaning                                                         |
|------------------|-----------------------------------------------------------------|
| F:\MUSIC         | This is the path to where the ASCII output file is stored.      |
| 99,C             | Custom field to indicate a music record (type C to DCS/Maestro) |
| 51               | Airtime                                                         |
| 1,2,4            | Cart number field                                               |
| 2                | Artist name                                                     |
| 3                | Song title                                                      |
| 22               | Runtime                                                         |
| 5                | Intro time                                                      |
| 6                | Ending type                                                     |
|                  |                                                                 |

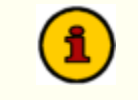

The comments in the right column above are not part of the LOG2ASC.DEF file; they are for reference purposes only.

If you have existing cart numbers and current carts are 4 digits change the cart number line to read "1,1,4". The normal configuration when using the global update will place a leading zero and by selecting the starting position as 2 will remove it. However if the cart number is only 4 digits then the starting position should be 1.

For additional information on LOG2ASC refer to your MusicMaster manual under "Automation System Interface".

36
# **Keyword Flags**

Non-music elements, including other carts - liners, jingles, voice tracks, etc.- and DCS-specific automation information can be entered in the music log as special log notes. A special syntax is used to tell LogMerge that these elements are not standard log notes. Each of the items available must start at the beginning of the note and be entered as documented in the table below.

### Keyword / Explanation

### CART\_VT\_???\_MMSS

**Direct Cart Call** 

where **????** = Cart Number where **MMSS** = length of cart

Note: Cart numbers can include DCS macro characters, including:
% - Day of week (1=Monday, 7=Sunday)
^ - Current hour (1=1 o'clock, C=12 o'clock)
## - Current Voice (01-99)

### DIRECTIVE\_LR\_mm\_????\_DESCRIPTION (up to 24 characters)

Load Directive

where LR = type of DCS load directive "LR" OR "LP" (load break or load and play break)

where mm = minute value where the directive should occur where ???? = minutes and seconds indicating the length of the load DESCRIPTION = user description field.

Time approximate can be used by placing a  $\sim$  (tilde) character as first element in the description field, time update by placing a \$ (dollar sign) character as the first element in the description field.

#### DIRECTIVE\_LW\_mm\_rr00\_DESCRIPTION (up to 24 characters)

Load Window Directive

where **mm** = minute value where the directive should occur where **rr** = the relay number of window to load. For Set Voice, use 99 **DESCRIPTION** = user description field.

For Set Voice, use **\$xx** in the description, where **xx** equals the voice number. For other windows, use **\$xxxx**, where **xxxx** is the appropriate value for the window contents. Refer to your audio sytem documentation for more information.

### FUNCTION\_??\_mm\_DESCRIPTION (up to 24 characters)

DCS User Function Call Directive

where **??** = DCS function number 01-99 where **mm** = minute at which to execute function where **DESCRIPTION** is descriptive only

### MusicMaster Traffic Interface

To make MusicMaster logs ready to be merged with traffic, merge markers must be included in the

MusicMaster log. To add a traffic merge, move to the desired point on MusicMaster clock ( or schedule ). Then, touch the **[INSERT]** key and select a **"T**" element. MusicMaster will ask for a merge time (minutes). This must match with the traffic log. As an example, if the traffic island (stopset) on traffic starts at :20, then set traffic merge to :20.

If the traffic merge points to a non-existent time on the traffic log, an error will occur in the merge program. LogMerge will point to the time in the music log that called for the merge.

Traffic merges must exist for all 24 hours to include traffic records in the merged log.

### Voice Tracks

Because non-music carts can be placed on the music log, precise placement is possible for voice tracks. Voice tracks can be placed according to the station's format. In addition the announcer preparing the voice tracks can identify the music exactly to intro, outro, etc. Voice track carts are placed in the music log using the keyword flag documented earlier.

To simplify placing these carts on the log DCS macro characters can be used. If you use these macro characters it must be consistent through-out. It is recommended that a grid be drafted showing precisely which cart plays in any given hour.

You may wish to refer to the <u>sample voice track grid</u> in this manual. It represents a chart or grid of a sample of 7 days. You will notice each of the four digits of the cart number has a unique value. Beginning at the left, Position #1 is used to identify these carts as voice tracks, Position #2 represents the day of the week (1=Monday; 7=Sunday). Position #3 is the current hour as a single digit (1=1 o'clock, 9 = 9 o'clock, A=10 o'clock, B=11 o'clock, and C=12 o'clock). The fourth digit represents the position within the hour.

Because the time of day can represent only 12 hours, it is generally accepted that the fourth digit is used to separate the voice tracks into 2, 12 hour groups. Position four can be A to Z and 1 to 9. Splitting these by 2 would allow up to 18 individual carts per hour for voice tracks. If additional carts are needed then by changing position one to a different letter would gain another 18 possible carts per hour.

### Talent

LogMerge provides special features for times that are voice tracked. To enable these functions a soft switch is used called **VOICE TRACK??**.

By placing **VOICE TRACK??** on the talent title for any given hour, LogMerge will recognize that hour as a voice tracked hour.

The double question marks (??) represent the announcer voice number (01-99). This number should be assigned to each announcer that will be doing voice tracks and must be unique.

#### Examples:

11pm-3am = 01 3am-6am = 02

The talent lines would be written as:

Norman Konkwest VOICE TRACK01 Guy Weyer VOICE TRACK02

When LogMerge sees the soft switch, it will do the following:

- 1. Any time LogMerge sees ## in a cart number it will be replaced with the announcer voice number.
- 2. Cart length times will be replaced with the actual AUX length from audio inventory.

- 3. Log description will be read from audio inventory.
- 4. Any log notes will be stripped, unless the <u>Keep All Log Notes</u> flag has been set in configuration.

# 6.2.3 MusicPro System Setup

### Setup Requirements

MusicPro **v5.07e** or greater is required for use with LogMerge. If you do not have the correct version, you must upgrade MusicPro to a current version. No special treatment is needed for music records, however, non-music content such as jingles, liners, voice tracks, DCS directives, etc., require special treatment.

### **Keyword Flags**

DCS-specific keywords are entered in MusicPro via the Liner Codes section of the software. See the section on <u>entering liner codes</u> for specific instructions on how to create liner codes.

Be aware that MusicPro does not provide a time value for non-music records that are exported, and as a result, it is imperative that each hour of the log have as the first line of the format either a standard hour or automated hour marker. LogMerge "counts" hour markers to determine the current hour value. As a result, every hour of the day must be represented by the MusicPro log, even if hours that contain no music. Otherwise, LogMerge will "lose track" of the hours. Note that no "dummy" music records are required (as LogMerge v4.x and prior did) in order to keep track of the correct log hour - as long as each of the 24 hours is on the log and each hour has an hour marker Liner Code entered.

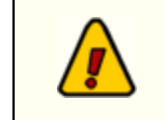

The table below is for MusicPro v6.05 or greater. For MusicPro versions less than v6.05, use "/DCS66" for the beginning of the entry, instead of the "/ DCS68" listed in the table.

#### Keyword / Explanation

#### /DCS68DCS\_HR

This is an hour marker that would appear as the first element of the format in a non automated (live-assist) hour.

### /DCS68DCS\_HR\_VOICE\_TRACK??

This is an hour marker that would appear as the first element of the format in an automated hour.

**??** represents the voice number for the hour. Additionally, this value will be inserted in cart numbers containing **##**.

#### /DCS68DCS\_TRAFFIC MERGE??

Traffic merge point

where **??** refers to traffic cluster start time in minutes. See the note below for further details on traffic merge points.

#### /DCS68DCS\_CART\_VT\_???\_MMSS

Direct Cart Call

where **????** = Cart Number where **MMSS** = length of cart

**Note**: Cart numbers can include DCS macro characters, including: % - Day of week (1=Monday, 7=Sunday)

### Keyword / Explanation

- - Current hour (1=1 o'clock, C=12 o'clock)
- **##** Current Voice (01-99)

### /DCS68DCS\_DIRECTIVE\_LR\_mm\_????\_DESCRIPTION (up to 24 characters)

Load Directive

where **LR** = type of DCS load directive "LR" OR "LP" (load break or load and play break)

where **mm** = minute value where the directive should occur where **???** = minutes and seconds indicating the length of the load where **DESCRIPTION** = user description field (24-character max)

Time approximate can be used by placing a  $\sim$  (tilde) character as first element in the description field, time update by placing a **\$** (dollar sign) character as the first element in the description field.

#### /DCS68DCS\_DIRECTIVE\_LW\_mm\_rr00\_DESCRIPTION (up to 24 characters)

Load Window Directive

where **mm** = minute value where the directive should occur where **rr** = the relay number of window to load. For Set Voice, use 99 where **DESCRIPTION** = user description field (24-character max)

For Set Voice, use **\$xx** in the description, where **xx** equals the voice number. For other windows, use **\$xxxx**, where **xxxx** is the appropriate value for the window contents. Refer to your audio system documentation for more information.

#### /DCS68DCS\_FUNCTION\_??\_mm\_DESCRIPTION (up to 24 characters)

DCS User Function Call Directive

where **??** = DCS function number 01-99 where **mm** = minute at which to execute function where **DESCRIPTION** is descriptive only

#### /DCS68DCS\_LN\_DESCRIPTION (up to 24 characters)

Log Note. Log Notes will be included in the final log only in non-automated hours as a default. To force all log notes to be included in the final log, set the Keep All Log Notes setting in configuration.

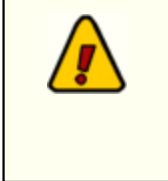

The time value used in the Breaknote "**Traffic Merge**" must be the time the commercial break starts on the traffic log. If this value points to a time which does not exist on the traffic log an error will be generated in LogMerge, conversely if the time is beyond the first element LogMerge will miss the preceding spots.

# Liner Codes Entry

The DCS-specific commands will be entered using MusicPro's Liner Codes entry. Liner Codes can be entered anywhere in the music log format. Liner Codes are a single, non-alphanumeric character (0-9, a-z,\*,@ cannot be used). The program allows for defining the meaning of the liner code, which is where we'll place the DCS command information.

To enter a liner code in MusicPro, the user touches the [F5] key. A list of available liner codes (the single characters mentioned above) appears, and one is selected and inserted in the format.

To define a liner code, the user touches the [**F4**] key, select the code to edit and enters the appropriate text. For DCS-specific commands, use the information in the table above.

# 6.2.4 POWERGOLD System Setup

Setting up POWERGOLD for use with LogMerge requires some steps to ensure that your exported log file will reflect the information you need in addition to the music information.

- 1. Format Development Clocks.
  - a. Hour Opener Information must be modified.
  - b. Break Notes are added to support special DCS commands.
- 2. Exporting the log is a two-step process.
  - a. "Print" the log using POWERGOLD's Automation print option
  - b. Converting the log to the proper format.

### Setup Requirements

### **DOS Version**

The POWERGOLD version needs to be v7.04 or greater - it supports multi-line Break Notes with an [ **ALT-F7**] keystroke in format editor. By way of further explanation, the standard, older versions of POWERGOLD allow for a single line of break note information for each format element. With automation expanding and the need for sequences of events like "play jingle out of music into stopset, then play stopset, then play liner into music set" becoming more prevalent, POWERGOLD was enhanced to allow for multi-line break notes in v7.04. v7.04 allows the user to enter Break Notes two ways, but the multi-line approach should be used, as embedded DCS macro characters will be passed through.

# **Outside Events**

You must use POWERGOLD's documented automation 'outside events' flags in order that any special commands for DCS are created and intended to be exported. If you don't, the information won't be exported. All DCS commands are issued via the Break Note

POWERGOLD documents the caret (^) as the character to tell the export this is an outside command. Further, once the command is issued in a break note, ONLY the text to the first space is exported, i.e., "DCS\_Break Note" will be exported as "DCS\_Break". Therefore, all commands issued to DCS must be non-space characters. The underscore (\_) is used to accomplish this. POWERGOLD also documents the @ character followed by a value will cause the export to place a duration for the event in the Total Duration field of the exported file (expressed in seconds).

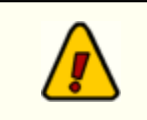

Any Break Notes not flagged with the ^ symbol will not be exported by POWERGOLD!

# **Music Cart Numbers**

The music cart number must be placed in the first 4 characters of the *Miscellaneous* field of the song record. Either numbers or letters may be used. Examples would be: "1000", "M100", "123Z" (no quotes). This is the field recommended by POWERGOLD to ensure that existing CD ID's, etc., are preserved.

### Exporting the Log

The finished music log needs to be printed, using POWERGOLD Automation print option from the **Print Playlists** menu. Once 'printed', the output file needs to be converted from either **System | Automation** menu, or by exiting POWERGOLD and running TRAY.EXE from the command line (launch from POWERGOLD directory). The reason for two methods is that some implementations of POWERGOLD don't make the menu option available - as in the case of TM's UDS setup, where POWERGOLD assumes the export will be to UDS.

### Keyword Flags

Non-music elements, including other carts - liners, jingles, voice tracks, etc.- and DCS-specific automation information can be entered in the music log as special log notes. A special syntax is used to tell LogMerge that these elements are not standard log notes. Each of the items available must start at the beginning of the note and be entered as documented in the table below.

#### Keyword / Description

#### **^DCS\_TRAFFIC MERGE??**

where ?? refers to traffic cluster start time in minutes

#### ^DCS\_CART\_VT\_???\_MMSS

Direct Cart Call

where **????** = Cart Number where **MMSS** = length of cart

Note: Cart numbers can include DCS macro characters, including:
% - Day of week (1=Monday, 7=Sunday)
^ - Current hour (1=1 o'clock, C=12 o'clock)
## - Current Voice (01-99)

#### **^DCS\_DIRECTIVE\_LR\_mm\_????\_DESCRIPTION** (up to 24 characters)

Load Directive

where **LR** = type of DCS load directive "LR" OR "LP" (load break or load and play break)

where **mm** = minute value where the directive should occur where **???** = minutes and seconds indicating the length of the load where **DESCRIPTION** = user description field. (24-character max)

Time approximate can be used by placing a  $\sim$  (tilde) character as first element in the description field, time update by placing a \$ (dollar sign) character as the first element in the description field.

#### **^DCS\_DIRECTIVE\_LW\_mm\_rr00\_DESCRIPTION** (up to 24 characters)

Load Window Directive

where **mm** = minute value where the directive should occur where **rr** = the relay number of window to load. For Set Voice, use 99 where **DESCRIPTION** = user description field (24-character max).

For Set Voice, use **\$xx** in the description, where **xx** equals the voice number. For other windows, use **\$xxxx**, where **xxxx** is the appropriate value for the window contents. Refer to your DCS or Maestro documentation for more information.

### Keyword / Description

^DCS\_FUNCTION\_??\_mm\_DESCRIPTION (up to 24 characters)

DCS User Function Call Directive

where **??** = DCS function number 01-99 where **mm** = minute at which to execute function where **DESCRIPTION** is descriptive only (24-character max)

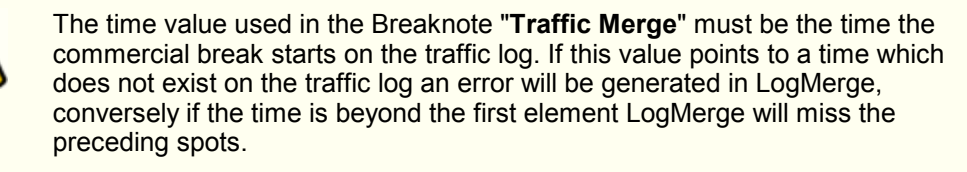

BE SURE YOU SAVE YOUR WORK WHEN EXITING THE POWERGOLD Multi-Line BREAK NOTE EDITOR!

Here's an example of a Break Note that tells DCS to perform a liner out of the song, a break at :20 past the hour, then a jingle into the music set:

^DCS\_Cart\_VT\_^%##\_0015\_VoiceTrack\_to\_Brk ^DCS\_Traffic\_Merge20\_Goto\_TR\_LOG ^DCS\_CART\_VT\_J200\_0003\_Jingle\_to\_music

# Hour Opener

This information is entered in the **Format Development | Clocks | Update Clocks** section of POWERGOLD.

Use the second header line (the one labeled by POWERGOLD as used to appear before the first song of the hour) to indicate whether or not the hour is to be automated (voice-tracked) and to embed a load or load play directive if necessary. Each format clock MUST have the basic hour opener information included in this second line. LogMerge uses the hour opener information to determine whether or not the hour will be voice-tracked. The syntax for the this line to include both automation (voice-tracking) and a LoadPlay directive would be as follows:

^DCS\_HR\_VOICE\_TRACK01 @00 ^DCS\_DIRECTIVE\_LP\_00\_6000\_LoadPlayHR

The "01" on the voice track statement means voice **##**, the "00" on the LoadPlay directive means place the directive at the 00 minute mark of the hour, and the "6000" value means 60 minutes, 00 seconds of duration for the directive. The syntax for a non-voice tracked hour is simple and provides only the hour marker. Note that you can also include additional directives, as with a voice-tracked hour, if desired. A standard hour - non-voice-tracked - would have the syntax:

#### ^DCS\_HR @00

Note the real difference between a voice-tracked hour and a standard hour is the text following the keyword **^DCS\_HR**. If blank, it's a standard, live-assist hour. If the text is **^DCS\_HR\_VOICE\_TRACK??**, then it's recognized as a voice-tracked (automated) hour.

The effect of an hour defined as an automated hour is that all log notes are stripped from the output log unless the <u>Keep All Log Notes</u> option in configuration is set. If an hour is not automated, log notes by default are passed through to the finished log.

### Creating the Export File

The file name of the finished file will be **mmddyy.ASC**, which is a standard file extension for POWERGOLD on their standard automation output.

Note that creating the export file is a two-step process.

#### Printing the Playlist

46

Once you've completed format work and entered the cart numbers in the music database, you can generate a play list as usual.

To create the export file, select **Print Playlists** from the **PlayList Generator** menu. You'll be prompted for the number of days to print (select 1) and Log Design Assignment Grid (select your choice). Press [ **ENTER**] and you'll be prompted for the date to print. Select the date. You'll be prompted to select the output - choose **A)utomation**.

Next, you'll be prompted to enter a filename. Type the file name as *mmddyy*.**TXT** where **mm**=month, **dd**=day, **yy**=year. An example is 061495.TXT. Press [**ENTER**] and you'll get the normal prompting for beginning and ending hours to print. Take the defaults - 12:00am to 12:00am to produce a 24-hour log. The log will then be printed to a file that will need to have a final process applied.

Touch the [ESC] key to return to the Generate Playlist menu and [ESC] again to the Main Menu.

#### **Use Automation Utilities**

There are two ways to access POWERGOLD's Automation utilities menu. If you can select **System | Automation** from the menu, do so. Otherwise, use this alternative method:

- Exit POWERGOLD to the DOS prompt. Make sure you are in the POWERGOLD application directory, typically C:\POWER or C:\PGOLD.
- 2. Type "TRAY" (no quotes) and the automation utilities menu appears.

From the **Automation Utilities** menu, select **A-Standard Automation**. You'll be prompted for the text file name to convert. This would be the filename you entered when printing the playlist - i.e., "061495. TXT" (no quotes) - and press the [**ENTER**] key. The file will be converted and stored in the same directory as **TRAY** was launched from.

You'll next get a prompt that indicates you may copy the file to a diskette. If you wish to copy the file to a diskette, enter the drive name (i.e., A:) and press the [ENTER] key. If you want to skip copying the file to a floppy, press the [ESC] key and you'll be returned to the Automation Utilities menu. Press [ESC] to exit the Automation utilities.

### DOS File Layout Reference

These file layouts are provided for information and troubleshooting purposes.

#### Music Record

| Field Name | <u>Col</u> | <u>Width</u> | <u>Usage</u>   |
|------------|------------|--------------|----------------|
| Title      | 1          | 25           | The song title |
| Artist     | 27         | 25           | The artist     |
| Machine    | 53         | 02           | Machine number |

| Field Name                | <u>Col</u> | <u>Width</u> | Usage                                                                                                   |
|---------------------------|------------|--------------|----------------------------------------------------------------------------------------------------|
| Magazine                  | 55         | 01           | No. in index field                                                                                      |
| Slot                      | 56         | 03           | No. in Slot field                                                                                       |
| Field Miscellaneous       | 60         | 32           | *** This is the DCS CartNo field, as<br>recommended by POWERGOLD. Use the<br>1st 4 characters only! *** |
| Number                    | 94         | 04           | No. in Number field                                                                                     |
| Track                     | 99         | 02           | No. in Track field                                                                                      |
| Minutes                   | 102        | 02           | Duration in MM                                                                                          |
| Seconds                   | 105        | 02           | Duration in SS                                                                                          |
| Total Duration in Seconds | 108        | 04           | 0-3600 seconds                                                                                          |
| Intro Time                | 113        | 02           | 0-99 seconds                                                                                            |
| Ending                    | 116        | 01           | Any character                                                                                           |
| Air Day of Week           | 118        | 01           | 1=7 (Sunday =1, which is different than DCS)                                                            |
| Air Year                  | 120        | 02           | 0-99                                                                                                    |
| Air Month                 | 123        | 02           | 0-12                                                                                                    |
| Air Day                   | 126        | 02           | 0-31                                                                                                    |
| Air Hour                  | 129        | 02           | 0-24                                                                                                    |
| Air Minute                | 132        | 02           | 0-60                                                                                                    |
| Air Seconds               | 135        | 02           | 0-60                                                                                                    |

# **Break Note Record**

| Field Name                | <u>Col</u> | <u>Width</u> | <u>Usage</u>                                 |
|---------------------------|------------|--------------|----------------------------------------------|
| Blank                     | 1          | 52           | Not Used                                     |
| Break Note / DCS Flag     | 53         | 40           | DCS keywords, etc.                           |
| Total Duration in Seconds | 108        | 04           | 0-3600 seconds                               |
| Air Day of Week           | 118        | 01           | 1=7 (Sunday =1, which is different than DCS) |
| Air Year                  | 120        | 02           | 0-99                                         |
| Air Month                 | 123        | 02           | 0-12                                         |
| Air Day                   | 126        | 02           | 0-31                                         |
| Air Hour                  | 129        | 02           | 0-24                                         |
| Air Minute                | 132        | 02           | 0-60                                         |
| Air Seconds               | 135        | 02           | 0-60                                         |

# 6.2.5 Results 98 System Setup

### Setup Requirements

No special treatment is needed for music records, however, non-music content such as jingles, liners, voice tracks, DCS directives, etc., require special treatment. Review the Keyword Flags section below for details.

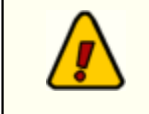

Be sure that the **Music Path** and **Traffic Path** in your LogMerge setup for a station are *different locations*. This is because the actual filenames of the source music log and source traffic log will be identical.

# Keyword Flags

DCS and Maestro-specific keywords are entered in Results 98 via the Liner Notes section of the software. See the section on <u>entering liner notes</u> for specific instructions on how to create liner notes.

### Keyword / Explanation

#### @HMxx

This is a marker that can be placed in the format to tell LogMerge whether or not a given period of time is automated (voice-tracked).

For non-automated periods, the **xx** value is '00' (two zeroes).

For automated times, the **xx** value is the voice number - 01, 02, etc. The voice number is used in DCS and Maestro macro character conversion. This value will be inserted in cart numbers containing **##**.

**Note**: The *default* value used for a merge process is to assume that all hours (periods) are automated.

#### @TMxx

Traffic merge point, where **xx** refers to the traffic cluster start time in minutes.

**Note**: The time value used in the liner note "Traffic Merge" must be the time the commercial break starts on the traffic log. If this value points to a time which does not exist on the traffic log an error will be generated in LogMerge, conversely if the time is beyond the first element LogMerge will miss the preceding spots.

#### @VTxxxmmss

Direct Cart Call

where **xxxx** = Cart Number where **mmss** = length of cart in minutes, seconds

Note: Cart numbers can include DCS macro characters, including:
% - Day of week (1=Monday, 7=Sunday)
^ - Current hour (1=1 o'clock, C=12 o'clock)
## - Current Voice (01-99)

@DDttmm????Description (Description up to 12 characters)

#### Keyword / Explanation

Load Directive

where **tt** = type of DCS load directive "LR" OR "LP" (load break or load and play break)

where **mm** = minute value where the directive should occur where **????** = minutes and seconds indicating the length of the directive where **Description** = user description field. (12-character max)

Time approximate can be used by placing a  $\sim$  (tilde) character as first element in the description field, time update by placing a \$ (dollar sign) character as the first element in the description field.

**@DWmmrrDescription** (Description up to 16 characters)

Load Window Directive

where **mm** = minute value where the directive should occur where **rr** = the relay number of window to load. For Set Voice, use 99 where **DESCRIPTION** = user description field

For Set Voice, use **\$xx** in the description, where **xx** equals the voice number. For other windows, use **\$xxxx**, where **xxxx** is the appropriate value for the window contents. Refer to your audio system documentation for more information.

@DF??mmDescription (Description up to 16 characters)

User Function Call Directive

where **??** = DCS/Maestro function number 01-99 where **mm** = minute at which to execute function where **DESCRIPTION** is descriptive only

Log Notes Liner Notes - No special keyword is needed. Liner Notes are viewed as a DCS/ Maestro/Studio Log Note.

Liner Notes will be included in the final log only in *non-automated hours* as a default. To force all log notes to be included in the final log, set the <u>Keep All Log</u> <u>Notes</u> setting in configuration.

# Liner Notes Entry

The DCS and Maestro-specific commands are entered using Results 98's **Liner Notes** entry. Liner notes are scheduled using Results 98's feature called "scheduled stopset liners". Creating a liner note is a two part process:

- The Results 98 Daypart clock is used to build a list of music categories. By designating Category 16, "Stopset" in the daypart clock, you are telling Results 98 not to schedule music in that time slot, instead it should select a 'Stopset Liner'. Editing the daypart clock is done in Results 98 on the Setup menu by selecting "Edit Daypart Clocks".
- 2. Part two of the process is creating the actual liner note. Liner notes are created on the Setup menu by selecting Stopset Liners. Results 98 has "rotating liners" and "scheduled liners". To create Liner Notes to be exported to DCS, use only "scheduled liners". Scheduled liners are created by selecting first the day, then hour you are scheduling. Results 98 will display each time slot of the daypart clock and prompt you for the liner you want to scheduled. When you add a liner that is to be one of the DCS/Maestro keywords in Results 98, be sure that each character is in the appropriate

position. Each character in the liner must meet the special requirements of the DCS/Maestro keywords. For specific commands (keywords), use the information in the table above.

# 6.2.6 Selector System Setup

Selector™ music scheduling software is a registered trademark of Radio Computing Systems, Inc.

## Setup Requirements

The following items are required to be setup in the Selector software system.

- 1. Log Format
- 2. Song Design
- 3. Breaknote Design
- 4. Header/Footer Design
- 5. Keyword Flags (done within Breaknotes)

# Log Format

For the merge process to work properly, it is necessary to provide a separate ASCII file for merging. This ASCII file differs from the normal printed log in that printer control codes, visual printed items, etc., need to be excluded in the ASCII log file. Selector provides for several different Log Formats. Choose one of the unused formats to be solely for the purpose of log exporting in order to be able to use your current formats for printed output.

Within the log format there are several items that must be configured for correct merge operation.

# Song Design

Song design will determine the format in which the music records are output in the log file, the fields must be placed exactly as follows for the merge process to locate and process them correctly.

| ITEM                        | <u>LINE</u> | <u>COL</u> | <u>LENGTH</u> | FONT |
|-----------------------------|-------------|------------|---------------|------|
| CUSTOM ADDRESS              | 1           | 1          | 2             | Р    |
| SONG ID                     | 1           | 3          | 7             | Р    |
| ARTIST                      | 1           | 10         | 12            | Р    |
| TITLE                       | 1           | 22         | 12            | Р    |
| ENDING                      | 1           | 45         | 2             | Р    |
| INTRO 1                     | 1           | 34         | 2             | Р    |
| INTRO 2                     | 1           | 36         | 2             | Ρ    |
| INTRO 3                     | 1           | 38         | 2             | Р    |
| RUNTIME                     | 1           | 40         | 5             | Р    |
| LOG:AIRTIME HOUR (MILITARY) | 1           | 47         | 2             | Р    |
| LOG:EXACT TIME MIN/SEC      | 1           | 49         | 5             | Ρ    |
|                             |             |            |               |      |

### DO NOT ALTER OR ADD ANY FIELDS FROM ABOVE.

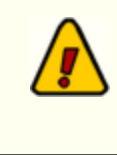

52

The custom address field should be added to all records in the database. The value to enter is **"&&**" (no quotes). This provides a unique identification of music records to the merge program. This can be done globally to all records via the mass changer.

# Breaknote Design

| <u>ITEM</u>            | <u>LINE</u> | <u>COL</u> | <u>LENGTH</u> | FONT |
|------------------------|-------------|------------|---------------|------|
| TITLE                  | 1           | 1          | 30            | Р    |
| LOG:AIRTIME (MILITARY) | 1           | 31         | 2             | Р    |
| LOG:EXACT MIN/SEC      | 1           | 33         | 5             | Р    |

DO NOT ALTER OR ADD ANY FIELDS FROM ABOVE.

# Header/Footer Design

### Header

For versions 12.40 and earlier, the header should read:

STARTHOUR@M@D@Y@LL\_@WW\_@TTTT (47 T's)

For versions 12.41 and later, the header should read:

STARTHOUR@M@D@Y@8\_@WW\_@TTTT (47 T's)

### Footer

No footer is required.

# Log Parameters

| <u>Parameter</u>        | <u>Data</u>         |
|-------------------------|---------------------|
| Format Name             | Export Merge Format |
| PRINT UNSCHED POSITIONS | "NO"                |
| FONT                    | Ρ                   |
| PRINT ANNIV NOTES       | 0 + 0               |
| PRINT FOOTER            | HOUR                |
| ARTIST NOTES            | NO ARTIST NOTES     |
| # OF LINES AFTER SONGS  | 0                   |
| PRINT SONG NOTES        | "NO"                |
| ROTATE                  | EVERYWHERE          |
| # OF HOURS PER PAGE     | 0                   |

| <u>Parameter</u>            | Data                                         |
|-----------------------------|----------------------------------------------|
| BREAKNOTE/LINE DESIGN       | SAME DESIGN FOR STOPSET                      |
| PRINT CLUSTER HEADER/FOOTER | NON-SONG/SONG                                |
| AUTOMATION FILE OUTPUT NAME | PATH\@M@D@Y.ASC<br>(i.e., F:\DCS\@M@D@Y.ASC) |

### Keyword Flags

The following keyword flags are placed as **Breaknotes**. Each has a specific function and syntax must be exact. These keywords must be the first elements in their line with no spaces unless shown in the example.

#### Keyword / Explanation

#### **TRAFFIC MERGE??**

Traffic merge time, where **??** refers to traffic cluster start time in minutes.

#### CART\_VT\_???\_MMSS

**Direct Cart Call** 

where **????** = Cart Number where **MMSS** = length of cart (minutes, seconds)

Note: Cart numbers can include DCS macro characters, including: % - Day of week (1=Monday, 7=Sunday) ^ - Current hour (1=1 o'clock, C=12 o'clock) ## - Current Voice (01-99)

#### DIRECTIVE\_LR\_mm\_????\_DESCRIPTION (up to 24 characters)

Load Directive

where **LR** = type of load directive, "LR", "LS", "LP", etc. where **mm** = minute value where the directive should occur where **???** = minutes and seconds indicating the length of the load **DESCRIPTION** = user description field.

Time approximate can be used by placing a  $\sim$  (tilde) character as first element in the description field, time update by placing a \$ (dollar sign) character as the first element in the description field.

### DIRECTIVE\_LW\_mm\_rr00\_DESCRIPTION (up to 24 characters)

Load Window Directive

where **mm** = minute value where the directive should occur where **rr** = the relay number of window to load. For Set Voice, use 99 **DESCRIPTION** = user description field.

For Set Voice, use **\$xx** in the description, where **xx** equals the voice number. For other windows, use **\$xxxx**, where **xxxx** is the appropriate value for the window contents. Refer to your audio system documentation for more information.

FUNCTION\_??\_mm\_DESCRIPTION (up to 24 characters)

#### Keyword / Explanation

DCS User Function Call Directive

```
where ?? = DCS function number 01-99
where mm = minute at which to execute function
where DESCRIPTION is descriptive only
```

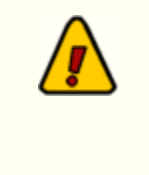

The time value used in the Breaknote "Traffic Merge" must be the time the commercial break starts on the traffic log. If this value points to a time which does not exist on the traffic log an error will be generated in LogMerge, conversely if the time is beyond the first element LogMerge will miss the preceding spots.

### Talent

Several functions of LogMerge are active only during automated time periods. To switch these features in and out we have chosen to use the **Talent** description as the location for the necessary keywords. By placing the words **VOICE TRACK**?? on the talent info line, LogMerge will know that hour is automated. Additionally the ?? directly after the word track will represent the announcer voice number and will be inserted anytime LogMerge finds a cart with **##** as the last 2 digits. This forms part of the DCS wild card macros and can simplify creation of logs.

Note that LogMerge as a default will convert DCS/Maestro wild card characters only during automated hours. A configuration option of LogMerge will force the conversion in ALL hours.

### Additional Wild cards

Although covered in some detail in the DCS operations manual, DCS wild cards are fully supported for cart numbers in LogMerge. The ^ (caret) represents the current hour, % represents the day of week, ## represents the current announcer.

By placing these in your cart number specs LogMerge will replace the wild card values with the correct values and then be able to obtain the correct audio times. By using these wild cards a minimum number of hour formats can be created and copied without having to know the exact cart number. This becomes extremely handy when voice tracking is done. A sample Voice Track grid is included for reference in this manual.

### Using Linker to Create a Combined Log for Export and Use by LogMerge

If you use Linker to merge the traffic and music logs prior to using LogMerge, you can configure Linker to include the special characters "^^" for each traffic record. When set up this way, LogMerge can distinguish between music and traffic records and handle them accordingly.

When setting up the Linker traffic record structure, the key traffic log element fields, and their locations in each line of the exported file, are as follows:

- 1. Cart Number. Starts at position 3 for 7 characters. Only the first 4 characters are used.
- 2. Log Description. Starts at position 10 for 24 characters. Trailing spaces are removed.
- 3. Intro. Starts at position 38 for 2 characters.
- Length. Starts at position 40 for 5 characters. LogMerge expects the time to be in the format "MM:SS".

5. Fade. Starts at position 45 for 2 characters.

For more information on troubleshooting when using Linker, see the <u>Selector - Linker TroubleShooting</u> topic.

## Summary

If you choose to implement all of the available tools using the Selector export utility, the requirements for the traffic system export are reduced to the commercials (at the correct, synchronized times) and the RTM (return to music) key word. All other material - jingles, liners, voice tracks, direct cart calls, etc., call be controlled directly from the Selector export.

# 6.3 LogMerge Utilities

### Log Viewer

LogMerge has a built viewer for the finished (merged) log. Once a log has been merged, you can invoke the viewer from the **Utilities | View Merged Log (CTRL-F)** menu item. When invoked the viewer will look similar to this display:

| ( nonp                        |       |              |             |                |                          |        |      |
|-------------------------------|-------|--------------|-------------|----------------|--------------------------|--------|------|
| Totals                        |       |              |             | Curr           | ent Log: WCCC 01/28/2008 |        |      |
| 1:04:56<br>1:04:02<br>1:01:17 | Time  | Line<br>Type | Dir<br>Type | Cart<br>Number | Description              | Length | Туре |
| 1:01:36                       | 12:00 | Р            |             |                | NOON NEWS                | 00:10  |      |
| :06:30                        |       |              | 1           | T144           | WDSK VOLKS/ND            | 00:30  | CM   |
| :40:40                        |       |              | 1           | T011           | ROBERT Q TRAVEL/BJ       | 00:30  | CM   |
| 40:37                         | 12:10 | Р            |             |                | WEATHER                  | 00:00  |      |
| 54:51                         |       |              | 1           | BC01           | COSTELLO-NOV. 1          | 00:18  | CM   |
| 0:29                          |       |              |             | BC00           | COSTELLO SPOT            | 00:29  | CM   |
| 3:26<br>1:30                  |       |              |             | T111           | GUNNER'S MEN'S WEAR/BJ   | 00:29  | CM   |
| :32                           |       |              | 1           | BC01           | COSTELLO-NOV. 1          | 00:18  | CM   |
| 35                            |       |              |             | JOBS           | JOB OPS-SANDRA           | 00:50  | CM   |
| :17                           |       |              | 1           | T249           | PIONEER                  | 00:29  | CM   |
| 8:25                          | 12:18 | Р            |             |                | SPORTS                   | 00:05  |      |
| :09                           |       |              | 1           | NMBD           | NOON MAGAZINE MUSIC BEDS | 00:20  | CM   |
| 26                            |       | 1            |             | T126           | WDSTK AUTO RECYCLERS/ND  | 00:29  | CM   |
| 1:38                          | 12:23 | Р            |             |                | INTERVIEW                | 00:05  |      |
| ):29                          |       |              |             | · · · ·        |                          |        |      |

The left column of information is the hours of the day and the total amount of audio time for the hour. The total time for the hour is calculated based on the audio inventory AUX mark time (if the inventory file is used during the merge) or is calculated based on the logged time (if no inventory file is used). The hourly total displays in red for hours that are more than 60 minutes elapsed time.

[Double-Click] on an hourly total to move the log display to the start of the hour selected.

The log display panel shows the time for Directives, Log Notes and Program Titles in different colors to make these items easier to find. For Directives, the total audio time of the directive is displayed. If the calculated time is more than the directive's time, the total is displayed in red.

### File Viewer

Included with LogMerge is a simple file viewer application that is utilized for viewing merge error reports, source logs and the application error log. This is a standalone application that may be used for other file viewing tasks as well. When needed in LogMerge, the viewer application is automatically launched with the correct files to view.

56

To learn more about the File Viewer application, see the viewer help file, which can be launched any time the program is active.

The LogMerge File Viewer will look similar to this display:

| 🖌 L  | OGM    | RGI   | : File | Viewer   |    |      |       |     |          |        |          |      |   |
|------|--------|-------|--------|----------|----|------|-------|-----|----------|--------|----------|------|---|
| File | Clipbo | bard  | Sear   | ch Optic | ns | Help |       |     |          |        |          |      |   |
| E    | i ł    | 3     |        | L→       | ÷  | R    |       |     |          |        |          |      |   |
| Π    |        |       |        |          |    |      |       | Г   |          |        |          |      |   |
|      |        |       |        |          |    |      |       |     |          |        |          |      |   |
|      |        |       |        |          |    |      |       |     |          |        |          |      |   |
|      |        |       |        |          |    |      |       | L   |          |        |          |      |   |
|      |        |       |        |          |    |      |       | L   |          |        |          |      |   |
|      |        |       |        |          |    |      |       | L   |          |        |          |      |   |
|      |        |       |        |          |    |      |       | L   |          |        |          |      |   |
|      |        |       |        |          |    |      |       | L   |          |        |          |      |   |
|      |        |       |        |          |    |      | -     |     |          |        |          |      |   |
|      |        |       |        |          |    |      | <br>> | 1   | <u> </u> |        |          | <br> | > |
| 1:1  | Tot: ( | ) Top | o: 1   | Bytes: 0 |    |      |       | 1:1 | Tot: 0   | Top: 1 | Bytes: 0 |      |   |

The LogMerge File Viewer can be run as a standalone application for viewing files for other purposes.

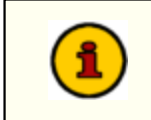

This application opens the file you're viewing in a read-only mode, so a file you're viewing in the viewer application cannot be edited by another application while you have the file open for viewing.

# 6.4 Voice Track Sample Grid

This sample grid is for reference purposes only. The structure chosen to accommodate voice track cart numbering can be any you choose, although this particular scheme will allow for use of the DCS macro characters and reduce the amount of work involved in setting up the music log. If you use these macro characters you must be consistent throughout.

### Concept

You will notice each of the four digits of the cart number has a unique value. Beginning at the left, Position #1 is used to identify the carts as voice tracks, Position #2 represents the day of the week, (1=Monday; 7=Sunday). Position #3 is the current hour as a single digit (1 = 1 o'clock; 9 = 9 o'clock, 10=A, 11=B and 12=C). The fourth digit represents the position within the hour.

Because the time of day can represent only 12 hours, it is generally accepted that the fourth digit is used to separate the voice tracks into two 12-hour groups. Position four can be A to Z and 1 to 9. Splitting these by 2 would allow up to 18 individual carts per hour for voice tracks. If additional carts are needed then by changing position one to a different letter would gain another 18 possible carts per hour.

| MON       | TUE       | WED       | THU       | FRI       | SAT       | SUN       | HOUR         |
|-----------|-----------|-----------|-----------|-----------|-----------|-----------|--------------|
| V1Cx(A-K) | V2Cx(A-K) | V3Cx(A-K) | V4Cx(A-K) | V5Cx(A-K) | V6Cx(A-K) | V7Cx(A-K) | MIDNIGH<br>T |
| V11x(A-K) | V21x(A-K) | V31x(A-K) | V41x(A-K) | V51x(A-K) | V61x(A-K) | V71x(A-K) | 1 AM         |
| V12x(A-K) | V22x(A-K) | V32x(A-K) | V42x(A-K) | V52x(A-K) | V62x(A-K) | V72x(A-K) | 2 AM         |
| V13x(A-K) | V23x(A-K) | V33x(A-K) | V43x(A-K) | V53x(A-K) | V63x(A-K) | V73x(A-K) | 3 AM         |
| V14x(A-K) | V24x(A-K) | V34x(A-K) | V44x(A-K) | V54x(A-K) | V64x(A-K) | V74x(A-K) | 4 AM         |
| V15x(A-K) | V25x(A-K) | V35x(A-K) | V45x(A-K) | V55x(A-K) | V65x(A-K) | V75x(A-K) | 5 AM         |
| V16x(A-K) | V26x(A-K) | V36x(A-K) | V46x(A-K) | V56x(A-K) | V66x(A-K) | V76x(A-K) | 6 AM         |
| V17x(A-K) | V27x(A-K) | V37x(A-K) | V47x(A-K) | V57x(A-K) | V67x(A-K) | V77x(A-K) | 7 AM         |
| V18x(A-K) | V28x(A-K) | V38x(A-K) | V48x(A-K) | V58x(A-K) | V68x(A-K) | V78x(A-K) | 8 AM         |
| V19x(A-K) | V29x(A-K) | V39x(A-K) | V49x(A-K) | V59x(A-K) | V69x(A-K) | V79x(A-K) | 9 AM         |
| V1Ax(A-K) | V2Ax(A-K) | V3Ax(A-K) | V4Ax(A-K) | V5Ax(A-K) | V6Ax(A-K) | V7Ax(A-K) | 10 AM        |
| V1Bx(A-K) | V2Bx(A-K) | V3Bx(A-K) | V4Bx(A-K) | V5Bx(A-K) | V6Bx(A-K) | V7Bx(A-K) | 11 AM        |
| V1Cx(L-Z) | V2Cx(L-Z) | V3Cx(L-Z) | V4Cx(L-Z) | V5Cx(L-Z) | V6Cx(L-Z) | V7Cx(L-Z) | NOON         |
| V11x(L-Z) | V21x(L-Z) | V31x(L-Z) | V41x(L-Z) | V51x(L-Z) | V61x(L-Z) | V71x(L-Z) | 1 PM         |
| V12x(L-Z) | V22x(L-Z) | V32x(L-Z) | V42x(L-Z) | V52x(L-Z) | V62x(L-Z) | V72x(L-Z) | 2 PM         |
| V13x(L-Z) | V23x(L-Z) | V33x(L-Z) | V43x(L-Z) | V53x(L-Z) | V63x(L-Z) | V73x(L-Z) | 3 PM         |
| V14x(L-Z) | V24x(L-Z) | V34x(L-Z) | V44x(L-Z) | V54x(L-Z) | V64x(L-Z) | V74x(L-Z) | 4 PM         |
| V15x(L-Z) | V25x(L-Z) | V35x(L-Z) | V45x(L-Z) | V55x(L-Z) | V65x(L-Z) | V75x(L-Z) | 5 PM         |

### Sample Grid

| MON       | TUE       | WED       | THU       | FRI       | SAT       | SUN       | HOUR  |
|-----------|-----------|-----------|-----------|-----------|-----------|-----------|-------|
| V16x(L-Z) | V26x(L-Z) | V36x(L-Z) | V46x(L-Z) | V56x(L-Z) | V66x(L-Z) | V76x(L-Z) | 6 PM  |
| V17x(L-Z) | V27x(L-Z) | V37x(L-Z) | V47x(L-Z) | V57x(L-Z) | V67x(L-Z) | V77x(L-Z) | 7 PM  |
| V18x(L-Z) | V28x(L-Z) | V38x(L-Z) | V48x(L-Z) | V58x(L-Z) | V68x(L-Z) | V78x(L-Z) | 8 PM  |
| V19x(L-Z) | V29x(L-Z) | V39x(L-Z) | V49x(L-Z) | V59x(L-Z) | V69x(L-Z) | V79x(L-Z) | 9 PM  |
| V1Ax(L-Z) | V2Ax(L-Z) | V3Ax(L-Z) | V4Ax(L-Z) | V5Ax(L-Z) | V6Ax(L-Z) | V7Ax(L-Z) | 10 PM |
| V1Bx(L-Z) | V2Bx(L-Z) | V3Bx(L-Z) | V4Bx(L-Z) | V5Bx(L-Z) | V6Bx(L-Z) | V7Bx(L-Z) | 11 PM |

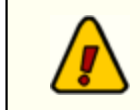

The **X** value would be replaced by the values in parentheses for the number of voice tracks you might use in a given hour.

# Sample Entries

Here are some sample voice track entries, using macro characters for the day-of-week and hour-ofday. The first set of samples would be used for the Midnight through 11AM hours, the second set for Noon through 11PM hours. You would have to define at least two clocks in your music scheduling system - one for the first 12 hours of the day and one for the last 12 hours of the day and enter one set of Direct Cart Calls in each of the clocks.

#### Midnight through 11AM

V%^A V%^B V%^C V%^D

#### Noon through 11PM

V%^L V%^M V%^N V%^O

In the examples, we've constructed a total of 8 unique voice-track cart numbers that when entered as a *Direct Cart Call* in your music scheduling system would yield unique cart numbers (4 per hour) for every day of the week and every hour of the day.

# 6.5 LogMerge Sequence Description

# Concept

LogMerge uses the music log as a starting point, reading from the beginning of the log and converting the necessary records until a breaknote is encountered. Then the traffic log is searched for the matching log time. The matching time must exist on the traffic log. The merge then reads the traffic log and converts the records until it encounters the keyword RTM, which causes a return to the music log and conversion of records there until another breaknote is encountered.

This process continues, moving back and forth between the music log and traffic log until the end of the music log is encountered.

### Diagram

Following is a block diagram outlining the process:

Reference 61

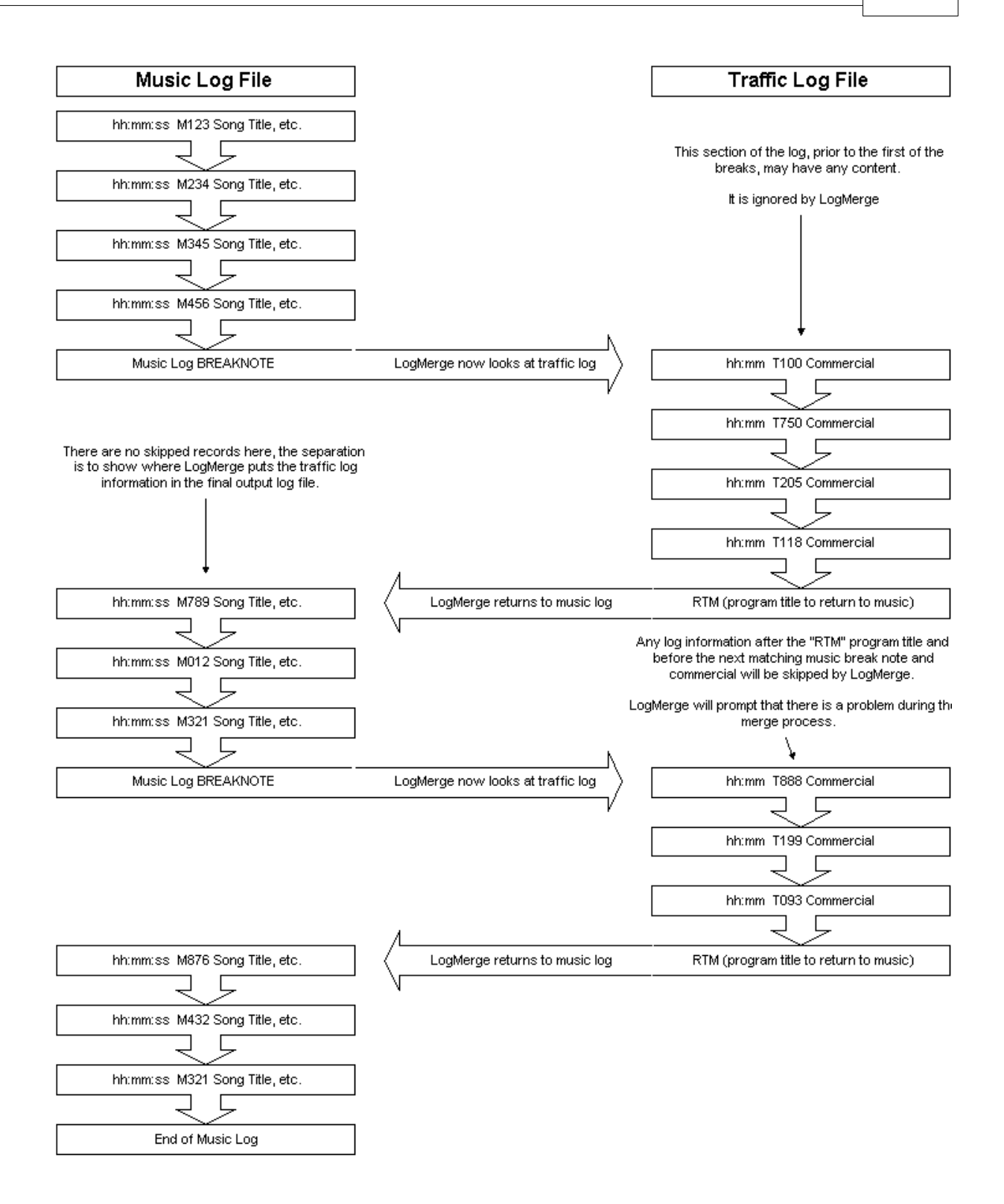

TroubleShooting

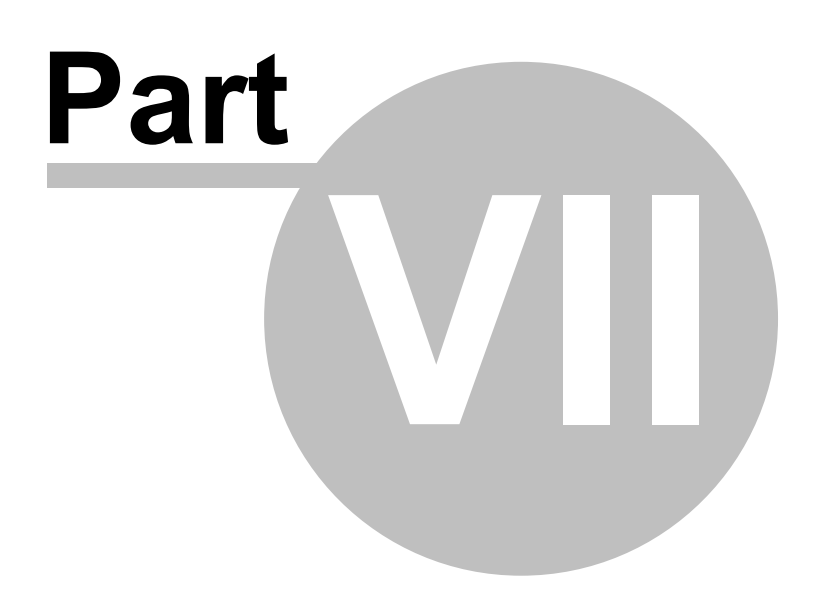

LogMerge has been designed to be as trouble-free as possible and has been thoroughly tested. However, not every usage scenario can be anticipated. This section is intended as a starting point diagnosing and solving problems, but should not be viewed as an all-encompassing source of problem resolution.

If the difficulty you're experiencing is not covered here, contact the dealer who provided you with LogMerge first. Alternatively, you can contact dcsTools.com - see the topic on <u>technical support</u>.

# **Application Bugs or Errors**

Bugs and errors generally fall into one of two categories - a bug, which is the application not doing something as you might have predicted it would, or; an error, which is the failure of the application to run or perform a specific task altogether.

If you find a bug, report it. Every effort is made to ensure LogMerge performs as expected, but there may be circumstances that were not predicted in the development of the software. See the section on <u>Technical Support</u> for information on reporting a bug.

If you encounter an error, you will get an error message indicating a severe failure and LogMerge may terminate. Provisions are made to "catch" such errors and log the error information to a file in the LogMerge application directory. The filename is **LM32.exe.Elf**. Again, report any application errors you encounter. You may be asked to send the appropriate log file for analysis.

# **Basic Troubleshooting Steps**

Before getting too far down the road in trying to find your problem, check these items to be sure your environment for running LogMerge is correct and functioning properly:

- Make sure your PC (the one on which you are running LogMerge) meets the minimum hardware requirements for this application. See the section on <u>system requirements</u> for more information.
- 2. Make sure your PC is functioning properly. This is a broad statement, but suffice it to say that if your PC is suffering from "blue-screens" or is "locking up" for no apparent reason, the PC may be a part of the problem.
- 3. Ensure that the pathways to retrieving log files, and, if applicable, inventory files, are correct and "reachable" from your PC. If you are retrieving files from a LAN (local area network), make sure you are correctly connected to the LAN and can "see" the host file server.

#### 7.1 Selector - Linker Output Formatting

When using the combination of Selector and Linker to pre-merge the music and traffic content and not making a distinction between the two record types, the output .ASC file looks similar to the example fragment shown.

### Selector Output File - All Audio Items with "&&"

| &F873 THRIVING IVOANGELS ON TH 4:05080747:19 Music - Selector                                                                                                    |
|----------------------------------------------------------------------------------------------------|
| lock UsageLogNote - Selector                                                                                                    |
| IVE LINER WEBSITE LogNote - Selector                                                                                                    |
| &2217 Dreamline Promotions NRS <u>Traffic - Linker</u>                                                                                                    |
| t&2146 Our Dinner Theatre NRS 2 <u>Traffic - Linker</u>                                                                                                    |
| &2291 Quadra Truck Traffic - Linker                                                                                                    |
| +&2205 Rea Hensworth NRS <u>Traffic - Linker</u>                                                                                                    |
| &2298 Cowboys - Naughty by Nature Traffic - Linker                                                                                                    |
| Contraction Contraction Contra |
| &F603 TOMI SWICK SORRY AGAIN 3:11 0752:36 Music - Selector                                                                                                    |
| CL850 LEGAL ID :09 0755:47 Jingle - Selector                                                                                                    |
| &F113 MICHAEL BUBLHOME 3:37000755:56 Music - Selector                                                                                                    |
| TARTHOUR 03 04 09 8 _Wed Log Format Header - Selector                                                                                                    |
| IRECTIVE_LP_00_0000_~LOAD_PLALoadPlay Directive - Selector                                                                                                    |
|                                                                                                    |

In this example, the double-ampersand (&&) is used as the fixed-character prefix for both music and traffic records in their respective print format setup. As Linker places the various bits of traffic log record information in different positions within the output file as a default, handling both record types the same way produces a finished traffic log similar to the example fragment shown below.

#### Music - Selector C0706:12F873ANGELS ON TH-THRIVING IV 0405 08 LogNote - Selector L0707Jock Usage -----LogNote - Selector L0708LIVE LINER WEBSITE Traffic - Linker Dreamline Pro C0708:012217 0030 ot NR Traffic - Linker C0708:022146 Our Dinner Th 0030 S at Traffic - Linker C0708:032291 Ouadra Truck 0029 Traffic - Linker C 07 08:0422 05 Rea Hensworth 0029 NR Traffic - Linker C0708:052298 Cowboys - Nau 0031 ht Na C0708:06L009 -9 JINGLE MF 0006 Jingle - Selector Music - Selector C0708:07F603SORRY AGAIN -TOMI SWICK 0311 C0708:08L850 -LEGAL ID 0011 Jingle - Selector C0708:09F113H0ME -MICHAEL BUB 0337 66 Music - Selector LoadPlay Directive - Selector D 08 00LP 0000 ~LOAD PLA - - -Note extraneous text in Type, CustNo and spaces in Description

Finished LOG File - All Source Audio Items with "&&"

While a log with content like the example generally works OK, particularly if LogMerge is using a DCS, Maestro or XStudio inventory file during the merge process, you can see from the example that there is extraneous information in some fields and the traffic item descriptions have leading spaces and in some cases are truncated (incomplete).

The description part of the record can be cleaned up a bit if the option "Keep log descriptions from source logs" in unchecked and an inventory file is used. In this case, LogMerge would do a lookup of each cart number in the inventory file and use the description from the inventory rather than what came from the original source log(s). The technique will not clear up the extraneous characters in the Type and Customer Number fields, though.

In LogMerge versions 5.3S and above, you can use a different technique by changing the traffic print format to use the characters "^^" (double-caret, line positions 1 & 2). Then, LogMerge will handle the two record types differently, for the most part eliminating the leading spaces and extraneous characters issues.

Contacting dcsTools.com

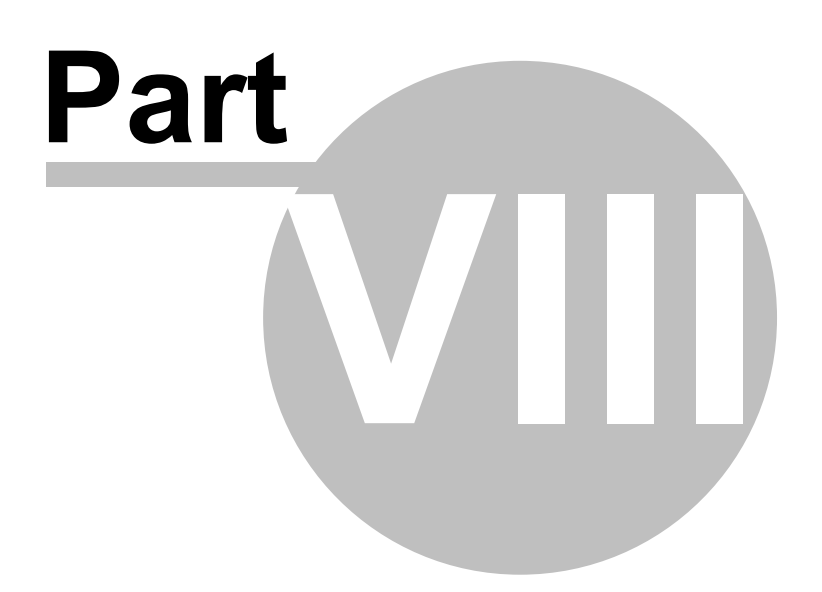

If you need to contact dcsTools.com, you can do so using one of the following methods. We are here to help, so do not hesitate to communicate with us when needed.

### Mailing Address

C-R Media 8494 Saratoga Lane Eden Prairie, MN 55347 USA

### **Telephone Information**

Sales and Technical Support can be reached from 9:00 AM to 5:00 PM, U.S Central Time.

Voice: 952-949-9450

FAX: 952-949-9448

### Email Information

To contact us via email, use our <u>on-line contact form</u>. If you wish to use a standard email client, send correspondence to: rich@c-rmedia.com.

# **Technical Support**

To contact technical support for our products, use the telephone numbers or email information provided above. You can also send an <u>on-line product-specific email</u>.

# Web Site

Visit our web site for information on product updates and other products we offer.

http://www.dcsTools.com

Appendices

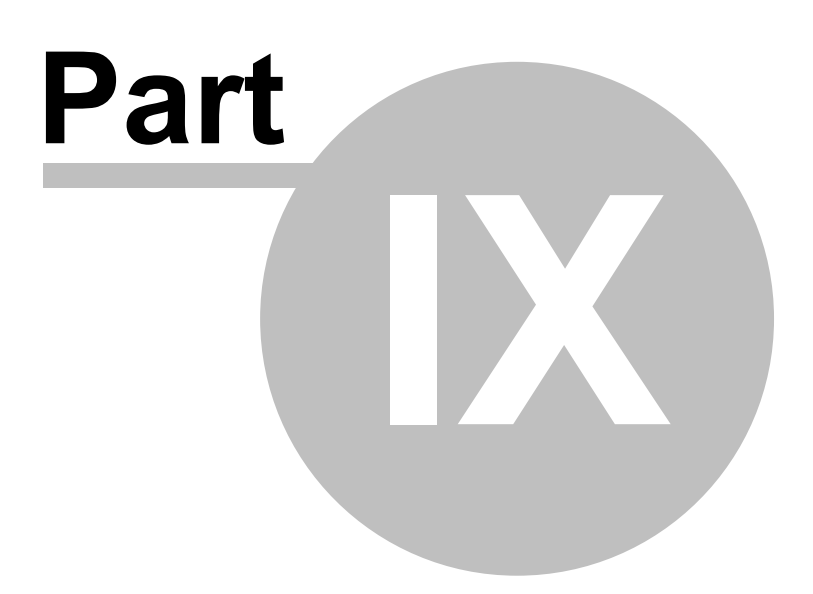

# 9.1 Registering LogMerge

LogMerge requires a valid registration code to enable unlimited usage and support merging of more than one station. The first time you run LogMerge v5.x after installing, you'll be prompted to enter the registration information. You should have received a registration code with your LogMerge installation materials.

If no registration code is entered or available, you will be able to run LogMerge 15 times. The application will not launch after 15 trial runs. An unregistered copy of LogMerge will allow configuration and merging of just one station.

LogMerge registration information can be entered in either of two ways:

1. Select "Yes" when prompted to register at program startup, or;

2. Select Help | Register LogMerge from the main menu after starting up.

A dialog similar to the following example will be shown:

| LogMerge Regis                                                     | tration                                                          |                              |
|--------------------------------------------------------------------|------------------------------------------------------------------|------------------------------|
| Licensed To:                                                       |                                                                  |                              |
| Registration                                                       | Code:                                                            |                              |
| ,                                                                  |                                                                  |                              |
|                                                                    |                                                                  |                              |
| Current Regi<br>Licensed to: S<br>Serial Number:<br>Licensed Stati | stration Informati<br>inclair Broadcasting<br>1000413<br>ons: 16 | ion:<br>; of Milwaukee, Inc. |
| 🍕 <u>S</u> ave                                                     | O Cancel                                                         | ? Help                       |

Enter the company name and/or call letters in the "*Licensed To*" field. Then, enter the code you were supplied with in the "*Registration Code*" field.

If you received the registration code electronically, you may use standard Windows cut and paste methods to paste the code in the field.

After entering the information, click on the [Save] button to save the information.

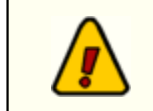

If you wish to change your company name and/or call letters at a later date, you will need to re-enter the registration code.

# 9.2 LogMerge INI File

70

The LogMerge INI file is located (as a default) in the WINDOWS directory on your computer, typically **WINDOWS** (for Windows v3.x and Windows 95 & 98) or **WINNT** (for Windows NT family). All of the station merge settings are stored in this file. The more traditional ini file type was selected over the current standard of storing this information in the operating system's registry file in order to ensure compatibility among operating systems.

**Hint** The LogMerge INI file (LOGMERGE.INI) can also be located in the application directory if desired and called from that location with a command-line switch. This facilitates the installation of LogMerge on a LAN drive surface and use of a "common" INI file. The command-line syntax to enter as a part of the LogMerge shortcut is:

"/LAN" (no quotes). This switch follows the normal path and filename in the shortcut.

This technique is also useful when LogMerge is installed on recent operating systems that enforce stronger security measures with respect to user access to files in certain folders, most notably the operating system and Program Files folders.

### Sample .INI File

Here is a sample of the contents of the LogMerge.INI file:

[General] Registration=Your registration code Licensed To=The Station or Company using LogMerge SDoW=0 DayNames=2 CalPanel=False LM4xCvt=True Ver=5.1c Update=08/04/2000 12:13:20 PM TLSpecial=False MLSpecial=False Debug=False MoreInfo=False

[UI] SaveSettings=True MainHeight=434 MainWidth=622 MainState=0

[Stations] Calls 01=WWWW-FM Calls 02=KKXX-FM Calls 03=KXXK-AM Calls 04=CCCC-FM

[Station 01] UseTRLog=True ChkInv=True MacroConvert=True

| Appendices | 71 |
|------------|----|
|------------|----|

Target Stn=1 Music Path=J:\DCS\KXXX Traffic Path=J:\DCS\KXXX Work Directory=C:\LogMerge Output Directory=J:\DCS DCS Inventory File=J:\DCS\Cminv01.dat Music System=1 Source Stn=1 KeepLogNotes=True SkipOpenAvails=False KeepLogDesc=False [Station 02] UseTRLog=True ChkInv=True MacroConvert=True Music System=2 Source Stn=1 Target Stn=1 Music Path=J:\DCS\KXYZ Traffic Path=J:\DCS\KXYZ Work Directory=C:\LogMerge Output Directory=J:\DCS DCS Inventory File=J:\DCS\Cminv03.dat KeepLogNotes=True SkipOpenAvails=False [Station 03]

UseTRLog=True ChkInv=True MacroConvert=True Music System=0 Music Path=J:\DCS\WXXX Traffic Path=J:\DCS\WXXX Work Directory=C:\LogMerge Output Directory=J:\DCS DCS Inventory File=J:\DCS\Cminv04.dat Target Stn=1 Source Stn=1 KeepLogNotes=True SkipOpenAvails=True

[Station 04] UseTRLog=True ChkInv=True MacroConvert=True Target Stn=1 Music Path=J:\DCS\WXYZ Traffic Path=J:\DCS\WXYZ Work Directory=C:\LogMerge Output Directory=J:\DCS DCS Inventory File=J:\DCS\Cminv02.dat Music System=3 Source Stn=1 Target Stn=2 KeepLogNotes=True SkipOpenAvails=True

### **INI File Section Reference**

The following tables document each significant setting (property) stored in the LogMerge INI file.

### [General] Section

| <u>Entry Key</u> | Meaning                                                                                                    |
|------------------|----------------------------------------------------------------------------------------------------|
| Registration     | Registration Key for this installation. Sets the serial number and number of stations supported.                                                                                                    |
| Licensed To      | The licensee of this software.                                                                                                    |
| SDoW             | Start day of week for calendar date picker display                                                                                                    |
| DayNames         | The display setting for calendar day names.                                                                                                    |
| CalPanel         | A flag to display calendar options on the date picker display.                                                                                                    |
| LM4xC∨t          | A flag that represents whether or not a previous version of LogMerge has been detected and it's .INI file converted to LogMerge v5.x.                                                                  |
| Ver              | The version number of LogMerge. This is updated automatically when LogMerge is launched.                                                                                                    |
| Update           | The date and time that the main program was changed/updated.                                                                                                    |
| TLSpecial        | Default is False. This value determines whether the source traffic log is handled normally or gets special handling (line-by-line).                                                                    |
| MLSpecial        | Default is False. This value determines whether the source music log is handled normally or gets special handling (line-by-line).                                                                      |
| Debug            | Default is False. This value determines whether or not LogMerge stores additional debugging information in special files. See the section on <u>merge</u> <u>troubleshooting</u> for more information. |
| MoreInfo         | Default is False. If set true, additional information is placed in the station merge error file.                                                                                                    |
|                  |                                                                                                    |

### [Stations] Section

This section of the LogMerge .INI file shows the stations that have been configured. The value stored is the call letters or other description by which a set of options for merging will be recognized.

### [Station xx] Section

The *xx* value represents the station number configured and matches the defined call letters with the balance of settings for a particular merge configuration.

| <u>Entry Key</u> | <u>Meaning</u>                                                 |
|------------------|----------------------------------------------------------------|
| UseTRLog         | True = use a traffic log<br>False = do not use a traffic log   |
| ChkInv           | True = Check audio Inventory<br>False = Do not check Inventory |
| MacroConvert     | True = convert all DCS macros                                  |
|                    | False = Do not convert DCS macros                                                                                                    |
|--------------------|----------------------------------------------------------------------------------------------------|
| KeepLogNotes       | True = Keep all log notes and pass them through to the output log False = Keep log notes only in live-assist (non-automated) hours.                                                                 |
| SkipOpenAvails     | True = Do not pass commercial avails that are "open" (**** cart numbers) through to the output log<br>False = Pass all all avails from traffic log to output log.                                   |
| KeepLogDesc        | True = Pass original log descriptions for carts to final output log<br>False = <b>DEFAULT</b> behavior. Cart descriptions from the audio inventory<br>are used if the item exists in the inventory. |
| Source Stn         | The station number of the source traffic log.                                                                                                    |
| Target Stn         | The station number of the finished output log.                                                                                                    |
| Music Path         | The location of the source music files.                                                                                                    |
| Traffic Path       | The location of the source traffic logs.                                                                                                    |
| Work Directory     | The working directory for LogMerge. Error files are stored here.                                                                                                    |
| Output Directory   | The location where the finished (merged) log is to be placed.                                                                                                    |
| DCS Inventory File | The name of the audio inventory file to be used for validation of carts.                                                                                                    |
| Music System       | The music system type for this configuration.                                                                                                    |
|                    | 0=Selector™<br>1=MusicMaster Type 1<br>2=MusicMaster Type 2<br>3=POWERGOLD<br>4=MusicPro<br>5=Music 1                                                                                               |

6=Results 98

#### 9.3 Command-Line Switches

74

There are a few command-line switches that can be used with LogMerge to aid in trouble-shooting and/or solving source log problems. The switches and their usage is described in the following table:

| <u>Switch</u> | Description                                                                                                    |
|---------------|----------------------------------------------------------------------------------------------------|
| /debug        | Invokes LogMerge debug mode, which will create additional data files for evaluation. These files are named OUTLOG01.TXT and OUTLOG02.TXT and are placed in the LogMerge application directory.                                                                                                    |
| /LAN          | Forces LogMerge to store it's ini file in the application directory rather than the PC's Windows directory. This provides for a LAN installation of LogMerge, with different PC's able to launch the application and use the same ini file.                                                                                                    |
| /TLS          | "Traffic Log - Special". Invokes special handling of the source traffic log to attempt to overcome problems with source log files. The source log file problem most prevalent is the traffic vendor's failure to write a full 69-byte record for the "I" record (the first record in the log file). Other problems may include the source traffic log having extraneous empty lines (records) at the end of the source log file. |
| /MLS          | "Music Log - Special". Invokes special handling of the source music log file in<br>an attempt to overcome problems in loading the source music log. Most<br>often the problem with a source music log file is that the end of the log has<br>extraneous empty lines (records).                                                                                                    |
| /MORE         | Causes LogMerge to place more information in the merge error log for the merge process. Might also be described as "verbose mode".                                                                                                    |

© Copyright 1996-2011 C-R Media, All Rights Reserved

#### 9.4 Revision History

This topic contains historical information on changes, enhancements and corrections to LogMerge by version number. For the most recent changes and enhancements, see the <u>What's New</u> topic.

#### Version 5.2

1. Support for the Results 98 music scheduling system has been added to LogMerge. See the topic <u>Results 98 System Setup</u> for more information.

#### Version 5.1e

- 1. A bug was corrected that would cause a merge to run if the user closed the log date selection dialog by clicking on the close icon (**[X]**) of the form.
- 2. LogMerge will now warn Maestro users when a log date that is about to be merged already exists and there are voice track modifications to the log. Maestro's Voice Tracker module creates a \*. MOD file when modifications are made and if LogMerge detects the presence of the file for a log date, will warn the user that these changes will be lost. The user may also cancel the merge, preserving the original log and mod files.
- 3. A bug in the file viewer has been corrected. Previously, trying to copy text from a viewed file using the popup menu would fail. It now works as expected.
- 4. Minor additions have been made to the help file to include information on available <u>Utility Menu</u> items after a merge has been completed.

#### Version 5.1d

1. Corrected a bug that occurred when using a MusicPro source music log and not validating carts from the inventory. The length value of an audio element was incorrect.

#### Version 5.1c

- 1. Logic has been added to the log time fix-up routines to prevent "**orphaned**" carts that were the result of LogMerge having to move log notes around to protect directive times. Now, a second scan of the log is made immediately prior to writing the log out to file. Any "**orphaned**" cart times are corrected at that time.
- 2. A "warning light" has been added to the main display. If critical merge errors occur, the indicator will flash, indicating the merge error file should be looked at. Items that will cause this "critical error warning" include:
  - a) Carts from the original traffic log that did not get on the finished log.
  - b) A log Directive with a bad time entry that must be corrected.
  - c) A Program or Directive that's out of time sequence and cannot be moved.
  - d) A log note that cannot be placed on the log.
  - e) A missing RTM or "nested" RTM.
  - f) A missing merge point.

If a critical merge error as defined above occurs, an error dialog is presented at the end of the merge process in addition to the "warning light".

3. Logic has been added to trap missing RTM's. LogMerge now will "remember" the last traffic log time it processed in a merge and compare it with the next called time from the music log. If the

music log time is earlier than the last traffic log processed time, an error message is displayed. You may continue the merge or abort it.

- Users may now set certain preferences from a <u>User Preference</u> dialog, available on the menu (Edit | Preferences) and as a toolbar button. Preference settings include:
  - a) Save/Restore main application size and state (normal, maximized, minimized).
  - b) Setting the debug mode, special traffic log handling and special music log handling as a preference. These preferences apply to all merge operations. Note the command-line switches available for these items will override the users preferences.
  - c) Setting a flag to place more information than is standard in the merge error file.
- 5. Additional logic has been added to prevent log notes, when they need to be moved, from creating an out-of-time-sync log.
- 6. The File Viewer application has been updated to include corrections in copy to clipboard routines.
- 7. A problem with users running Windows 95, version A (the original), has been resolved. Under Win95a, LogMerge would report there wasn't enough disk space on the target disk for the merged (finished) log. Turns out Win95a doesn't support an extended API call to GetDiskSpaceEx and would report back 0 bytes available. This has been corrected. Now, if the extended call fails, the standard method is used. Note that the standard method will not support UNC addresses, so if using Win95a and your output location is a UNC address, LogMerge may still report a problem with inadequate disk space. If this happens, map a drive to the target location to correct the problem.

#### Version 5.1

- 1. A new configuration option, "Keep Log Description from Source Logs", has been added to allow the user to force LogMerge to keep log descriptions from the source log(s) instead of the description being replaced by the DCS or Maestro inventory information during the check inventory process.
- A command-line switch is now available to force LogMerge to store it's ini file in the application directory rather than the PC's Windows directory. This provides for a LAN installation of LogMerge, with different PC's able to launch the application and use the same ini file. See <u>Appendices - Command-Line Switches</u> for more information.
- 3. A viewer for the merged log has been added. After merging, you may view the finished (merged) log, complete with hourly time totals. If a DCS or Maestro inventory file is used in the merge process, the calculated times will be based on the AUX mark from the inventory so long as the log item exists in the inventory. If the log item does not exist, or no inventory file is used, times are calculated based on the logged length of the item.
- 4. Improvements were made in the inventory lookup routine to make it quite a bit faster.
- 5. Error-trapping in the log times fix-up routine has been improved to eliminate LogMerge stopping when a bad time is found. The bad time is usually the result of an incorrect entry in the music log which, when evaluated, is not a valid time for a directive or other keyword entered.
- 6. A command-line switch has been added to handle source traffic logs that do not conform to the General Log File specification published by Computer Concepts. Most often, problems occur when the initial "I" record, which is the first record in the file, fails to meet the required 69-byte length. Other problems that occur include the addition of one or more blank lines at the end of the log file. If such a problem is encountered, adding the switch "/TLS" (no quotes) to the LogMerge command-line may resolve the problem. The "/TLS" is indicative of "traffic log special" for special handling of the source traffic log. See <u>Appendices Command-Line Switches</u> for more information.
- 7. A command-line switch has been added to handle problems a user may encounter in loading the

source music log. If errors in loading the source music log occur, you can now place the switch "/ MLS" (no quotes) on the LogMerge command-line. The "/MLS" switch is indicative of "music log special" for special handling of the music log. See <u>Appendices - Command-Line Switches</u> for more information.

- 8. UNC path locations for source logs, inventory and the target output location can be used in the 32bit version of LogMerge. Previously, the output location would be accepted but LogMerge would report that there wasn't enough disk space to save the file. Note that UNC locations must be manually entered instead of using the picker buttons in configuration.
- 9. If the user's PC is equipped with a sound card that is properly set up, any error dialogs in LogMerge are now accompanied with the user's default error sounds.
- 10. A bug has been corrected that prevented users from using a UNC location for the finished log file. Previously, the output location would be accepted but LogMerge would report that there wasn't enough disk space to save the file. Note that UNC locations must be manually entered instead of using the picker buttons in configuration.
- 11. A bug in the 16-bit version LogMerge that cause the application to report that a directory location did not exist has been corrected. The problem manifested itself mainly when trying to set a location like "A:\" (no quotes), but may have appeared with other types of paths, too. Note that the directory pickers for the paths in the configuration may still complain that a drive only entry is invalid. Selecting "Yes" for the option to create the root directory will work. Note that if you wish to use drive A: as a location, you must have a floppy disk inserted. If not, LogMerge will report an invalid location.
- 12. A bug in the handling of DCS function records in POWERGOLD music logs has been corrected.
- 13. A documentation update has been made for MusicPro users, covering entry syntax for various versions of MusicPro. See the <u>MusicPro System Setup</u> chapter for details.

#### Version 5.03

1. LogMerge was not handling the CBSI traffic log "skip directives" properly. It has been fixed.

#### Version 5.02

1. Additional intelligence has been added to better handle log notes that come from the music source log and because of scheduling, end up with a scheduled time that's later than a break that immediately follows the log note in the music log. This applies to segments of programming that LogMerge evaluates as non-automated times.

If the music log has a sequence like:

| PROMO-4.DLR       | 0541:53 |
|-------------------|---------|
| TRAFFIC MERGE35   | 0542:08 |
| CART_VT_PWWW_0030 | 0542:08 |
| WEATHER.DWR       | 0542:38 |

LogMerge would read the time of the first line as 05:41, then pick up the timed merge point from the traffic log and merge the traffic elements in. If the traffic log has a directive associated with the break, it would likely have a time of 05:35, which would be preserved as is - because directives and program titles are treated as time absolutes in LogMerge - they must happen at the scheduled time.

Now, we have a Log Note scheduled for 05:41 and the next elements on the log would be scheduled for 05:35. This means the log is out of time sequence, but in correct event sequence. That is, it appears the intent was that the PROMO-4.DLR item is intended to run before the break. DCS will not read time values earlier than those already encountered on the log and the break would not appear on the DCS display and therefore not get played.

While reviewing every merged log with a log editor is recommended and could be caught at that point, not every user does review every log.

LogMerge now evaluates the log to see whether or not there's a time slot available immediately prior to the 0:535 directive in this example, and if so, will set the PROMO-4.DLR log note time to 05:34, thus preserving the intended sequence and maintaining a correct time sequence.

If LogMerge cannot find a time slot prior to the new directive or program title time that fits it in between the previous fixed time element and the new element, the Log Note will be skipped and so noted in the merge error file. An example would be if we had a directive or program title at 06:40, the Log Note at 06:45 and new directive at 06:41(from a traffic merge command). Since Log Notes require an hh:mm value, not seconds, there's no available one-minute slot between 06:40 and 6:41 and this Log Note would be discarded and noted in the error file.

2. A documentation error in the Selector<sup>™</sup> area has been corrected. Previously, the <u>Header Design</u> for v12.41 and greater was incorrect. It has been corrected to read:

STARTHOUR@M@D@Y@8\_@WW\_@TTTT (47 T's)

Note the 2 underscore characters following the @8 portion of the line. Originally, the documentation reflected only one underscore, which was incorrect.

#### Version 5.01

- 1. Support for DCS "Load Window" directives has been added.
- 2. A "debug mode" is available. When enabled, diagnostic files are created for troubleshooting.
- Some POWERGOLD users use a special song to mark time in non-music hours. This song has a title of "--" (dash-dash) and artist of "--" (dash-dash). LogMerge recognizes this song and strips it from the finished output log.

#### Version 5.00

- LogMerge can now be installed either as a 16-bit application for Windows 3.x and above, or as a 32-bit application for Windows 95, Windows 98 and Windows NT only. The 16-bit version will work on all 4 Windows platforms. The installation program will detect the operating system you're running on and install either the 16-bit (Windows 3.x) or 32-bit (Windows 95, Windows 98, NT v4.0) on your PC.
- LogMerge has been completely rewritten and is supplied as a single executable file with a help file and file viewer application. VBX's and DLL's are no longer required to run LogMerge. All files relating to LogMerge are installed in the application directory, making it easier to identify files related specifically to LogMerge.
- 3. Error-trapping has been improved, with more meaningful error messages.
- 4. The merge process has been simplified with a calendar dialog for selecting the log date to merge. Additionally, the user gets on-screen feedback to verify that needed source log files and the inventory file are present BEFORE the merge process begins.
- 5. Log times fix-up has been improved to created an output log that does not require the use of the DCS Log & Format Editor to view and save prior to usage by either DCS or Maestro. It is recommended, however, that users audit the final log with the Log Editor.
- 6. LogMerge will now overwrite an existing output log that's in use by DCS or Maestro. Previous versions of LogMerge would not overwrite a log that was opened and in use by DCS or Maestro.
- 7. Logging of LogMerge's actions is more complete. The log file generated by each merge has more

information about what was done during the merge process than was previously the case.

- 8. LogMerge supports as many as 16 stations, depending on your licensed station count. Previously, LogMerge would support a maximum of 4 stations.
- 9. Configuration of each station offers more options and is more fool-proof, utilizing directory and file selection dialogs to reduce errors in setup.
- 10. The Music 1 music scheduling system is now supported.
- 11. The on-line manual and help file have been rewritten to correct documentation errors and describe new features.
- 12. LogMerge now supports a <u>Manual Merge</u> process for ad-hoc or emergency situations. In a Manual Merge, you select each source log from a dialog, enabling mix and match of source logs. This would be useful in a case where a music log was not produced for a given day and you wished to use one produced, say, a week ago, to merge with the traffic log.
- 13. The File Viewer application has been improved to be more intuitive to use.
- 14. The merge process is speedier, reducing the time required to merge a log.
- 15. In a 32-bit environment, UNC file locations can be used if desired.

# Index

### -/-

/debug 74 /LAN 74 /MLS 74 /MORE 74 /TLS 74

### - A -

Appendices Command-Line Switches 74 INI File Structure 70 Registering LogMerge 69

### - C -

Changes & Updates 9 command-line switch 74 /debug 26 /LAN 70 **Configure Stations** 19 Contacting dcsTools.com Mailing Address 67 Sales 67 Tech Support 67 Web Site 67 Copyrights 6

### - D -

dcsTools.com Address 67 Email Address 67 Telephone Numbers 67 Defining Station Properties 19

### - F -

Features 8

## - H -

How LogMerge Processes Logs 60

# - | -

INI File Structure 70 Installing LogMerge 15 Instructions, Installing 15 Introduction 8

#### - L -

License 11 License Agreement 11

### - M -

Manually Merging Logs 29 Merging Logs 26 Music 1 System Setup 35 Music System Setup Music 1 35 MusicMaster 36 MusicPro 40 Overview 34 POWERGOLD 43 Results 98 48 Selector 51 Music Systems Supported 8 MusicMaster System Setup 36 MusicPro Setup 40

### - P -

POWERGOLD System Setup 43 Preferences Station 19 User 24

## - R -

Reference 31 LogMerge Process Description 60 Music 1 System Setup 35

| Index | 81 |
|-------|----|
|       |    |

What's New

9

Reference 31 Music System Setup 34 MusicMaster System Setup 36 MusicPro Setup 40 POWERGOLD System Setup 43 Results 98 System Setup 48 Selector System Setup 51 Traffic System Setup 31 Utilties 56 Voice-Track Samples 58 Registration 69 Results 98 System Setup 48 Revision History 9

### - S -

Sample Grid58Selector System Setup51Station Setup19switch, command-line74System Requirements15

### - T -

Trademarks apt-X 6 DCS 6 Maestro 6 Windows 6 Traffic System Setup 31 Traffic Systems Supported 8 Troubleshooting 26

#### - U -

User Preferences 24 Utilities 56

### - V -

Voice Track Sample Grid 58

#### - W -

Warranty 11 Welcome 6 © Copyright 1996-2011 C-R Media, All Rights Reserved